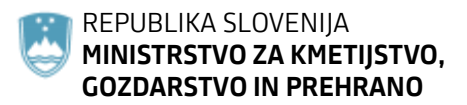

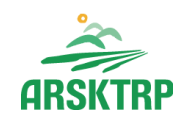

AGENCIJA REPUBLIKE SLOVENIJE ZA KMETIJSKE TRGE IN RAZVOJ PODEŽELJA Sektor za razvoj podeželja

Dunajska cesta 160, 1000 Ljubljana

# NAVODILA ZA VNOS VLOG

# v aplikacijo Tržni ukrepi (SKT)

# Podukrep M08.4

# Odprava škode v gozdovih zaradi žledoloma, vetroloma in podlubnikov kot posledica žledoloma

# 3. javni razpis za operacijo Ureditev gozdnih vlak, potrebnih za izvedbo sanacije gozdov iz PRP 2014-2020

(sklop A - žledolom, sklop B – vetrolom v letu 2017, sklop C - podlubniki kot posledica žledoloma in sklop D – vetrolom v letu 2018)

Pripravila:

Nataša Božjak

POMEMBNO: Vloge na 3. javni razpis za operacijo Ureditev gozdnih vlak, potrebnih za izvedbo sanacije gozdov iz PRP 2014-2020, se v skladu 23. členom Uredbe o ukrepih za sanacijo in obnovo gozda po naravni nesreči žledu med 30. januarjem in 10. februarjem 2014 iz Programa razvoja podeželja Republike Slovenije za obdobje 2014–2020 (Uradni list RS, št. 3/16, 63/17, 71/18, 47/19 in 82/20) in 23. členom Uredbe o ukrepih za sanacijo in obnovo gozda po naravni nesreči vetrolomu iz Programa razvoja podeželja Republike Slovenije za obdobje 2014–2020 (Uradni list RS, št. 10/19, 47/19 in 82/20) vložijo na ARSKTRP v elektronski obliki, podpisane s kvalificiranim elektronskim podpisom. Priloge se predložijo kot skenogram.

# VLOGE S PRILOGAMI SE NE POŠILJAJO VEČ PRIPOROČENO PO POŠTI IN SE NE ODDAJAJO V VLOŽIŠČU AGENCIJE.

# 1.REGISTRACIJA UPORABNIKOV, PRIDOBITEV IN UPORABA DIGITALNEGA POTRDILA TER NAMESTITEV APLIKACIJE SETCCE PROXSIGN

# 1.1.Tehnične osnove za registracijo, pridobitev in uporabo digitalnega potrdila ter namestitve aplikacije SETCCE proXSign

Vsak uporabnik aplikacije **Tržni ukrepi (SKT)** mora **za uspešen elektronski vnos in oddajo vloge** imeti nameščeno najnovejšo verzijo spletnega brskalnika Internet Explorer, Chrome, Firefox, predhodno pa si mora priskrbeti eno od digitalnih potrdil: SI-GENCO, SI-GOVC-O, HALCOM-CA, AC NLB, POŠTA®CA in vsa ostala potrdila, ki so veljavna v sistemu državne uprave.

Navodila za pridobitev digitalnega potrdila in njegovo namestitev ter **namestitev komponente za elektronski podpis (SETCCE proXSign)** so objavljena na spletni strani <u>https://www.gov.si/zbirke/storitve/e-poslovanje-e-kmetija/</u> <u>kmetija.gov.si/Custodian/portal.jsp</u>, v menijski izbiri Vhodna stran v poglavjih **Potrebna oprema** in **Registracija**.

Na Agencijo RS za kmetijske trge in razvoj podeželja (v nadaljevanju Agencija) je potrebno poslati zahtevek za dostop do aplikacije **Tržni ukrepi (SKT).** Zahtevek za dostop do spletne aplikacije **NE** potrebujejo vlagatelji katerim, bo vlogo v elektronski sistem vnesel Zavod za gozdove, Kmetijsko svetovalna služba ali pa bodo vlogo vnašal vlagatelji sami za lastno davčno številko, vendar **morajo imeti predhodno pridobljeno digitalno potrdilo**.

Zahtevek za dostop do aplikacije **Tržni ukrepi (SKT)**, se lahko pošlje pisno na naslov Agencije RS za kmetijske trge in razvoj podeželja s pripisom: »ZAHTEVEK ZA E-VNOS VLOG NA PODUKREP M08.4 ali po elektronski pošti na naslov eprp\_pooblastila@gov.si. Za vse ostale težave in vprašanja povezana z vnosom v aplikacijo pa lahko pošljete na naslov eprp-tezave.aktrp@gov.si.

Za nemoteno delovanje je potrebno namestiti tudi korensko potrdilo SI-TRUST Root ter potrdila izdajateljev SIGEN-CA in SIGOV-CA. Korensko potrdilo in navodila se nahajajo na spletni povezavi: <u>https://www.si-trust.gov.si/sl/podpora-uporabnikom/podpisovanje-s-</u> komponento-proxsign/korensko-in-vmesna-potrdila/

Podpisna komponenta za elektronsko podpisovanje vlog ProXSign se namesti kot

aplikacija (SETCCE proXSign) v operacijski sistem. Podpisno komponento, navodila in datoteko na nameščanje dobite (SETCCE proXSign setup x.x.x.xx verzija) na spletni

povezavi: https://www.si-trust.gov.si/sl/podpora-uporabnikom/podpisovanje-s-komponento-

# proxsign/

Izberete povezavo, ki je primerna za operacijski sistem vašega računalnika (Operacijski sistem Windows, Operacijski sistem Mac OS X, Operacijski sistem Linux). **Na izbrani strani imate možnost namestitve komponente, preveritve delovanja podpisane komponente ter navodila za odpravljanje morebitnih težav.** 

Po namestitvi aplikacije za podpisno komponento v nastavitvah obvezno označite možnost »Samodejni zagon« in »Samodejna posodobitev«, ter po ponovnem zagonu računalnika preverite ali se je komponenta samodejno zagnala. V nasprotnem primeru podpisovanje vlog ne bo mogoče.

Ali se je komponenta uspešno zagnala lahko preverite v opravilni vrstici operacijskega sistema, kjer se mora, med seznamom ikon, nahajati tudi ikona aplikacije SETCCE proXSign.

Aplikacija SETCCE proXSign, ki predstavlja podpisno komponento ima sledeč izgled (oznaka verzije se lahko razlikuje):

| Izbira dodat                 |                                                 |                                |                 |                    |          |     |
|------------------------------|-------------------------------------------------|--------------------------------|-----------------|--------------------|----------|-----|
| Katera do                    | <b>nih opravil</b><br>datna opravila želite     | izvesti?                       |                 |                    | Č        |     |
| Izberite do<br>SETCCE p      | datna opravila, ki jih<br>proXSign®, nato klikr | bo namestitveni<br>ite Naprej. | program opravil | med namestitvijo p | orograma |     |
| Dodatne i                    | kone:                                           |                                |                 |                    |          |     |
| 🗸 Ustva                      | ri ikono na namizju                             |                                |                 |                    |          |     |
| Zagon ob                     | prijavi v sistem:                               |                                |                 |                    |          |     |
| 🗸 Samo                       | dejni zagon za vse ι                            | ıporabnike                     |                 |                    |          |     |
|                              |                                                 |                                |                 |                    |          |     |
|                              |                                                 |                                |                 |                    |          |     |
|                              |                                                 |                                |                 |                    |          |     |
|                              |                                                 |                                |                 |                    |          |     |
|                              |                                                 |                                |                 |                    |          |     |
|                              |                                                 |                                | < Nazaj         | Naprej >           | Prekl    | iči |
|                              |                                                 |                                |                 |                    |          |     |
| SETCCE proX                  | Sign®                                           |                                |                 |                    |          | ×   |
| 1000 Contract Contract       |                                                 |                                |                 |                    |          |     |
| Certifikati                  |                                                 |                                |                 |                    |          | •   |
| Certifikati<br>Izdano za 🔺   | Izdal                                           | Shramba                        |                 |                    |          | •   |
| Izdano za                    | Izdal<br>Republika Slov                         | Shramba<br>Windows             |                 |                    |          | *   |
| Izdano za                    | Izdal<br>Republika Slov                         | Shramba<br>Windows             |                 |                    |          | •   |
| Izdano za *<br>Ime in Primek | Izdal<br>Republika Slov                         | Shramba<br>Windows             |                 |                    |          | *   |

| 1 SETCCE proXSign®           | ×       |
|------------------------------|---------|
| Certifikati                  | •       |
| Nastavitve                   | ^       |
| Samodejni zagon              |         |
| Samodejna posodobitev        |         |
| C Preveri posodobitve        |         |
|                              |         |
|                              |         |
|                              |         |
|                              |         |
|                              |         |
| 1 Poženi proXSign® samodejno | 🕩 Izkla |
|                              |         |

**Opozorilo 1:** za nameščanje podpisne komponente morate biti prijavljeni kot uporabnik z ustreznimi pravicami. Enako velja za vse morebitne nadgradnje v prihodnosti.

**Opozorilo 2:** po namestitvi aplikacije za podpisno komponento obvezno označite možnost »Samodejni zagon« in »Samodejna posodobitev« (zgornja slika), ter po ponovnem zagonu računalnika preverite ali se je komponenta samodejno zagnala. **V nasprotnem primeru podpisovanje in oddaja zbirne vloge ne bo mogoča.** 

**Opozorilo 3:** V kolikor je že dalj časa niste posodobili in imate torej nameščeno starejšo verzijo, jo posodobite s klikom na **»Preveri posodobitve«**.

Ali se je komponenta uspešno zagnala lahko preverite v opravilni vrstici operacijskega sistema, kjer se mora, med seznamom ikon, nahajati tudi ikona aplikacije SETCCE proXSign.

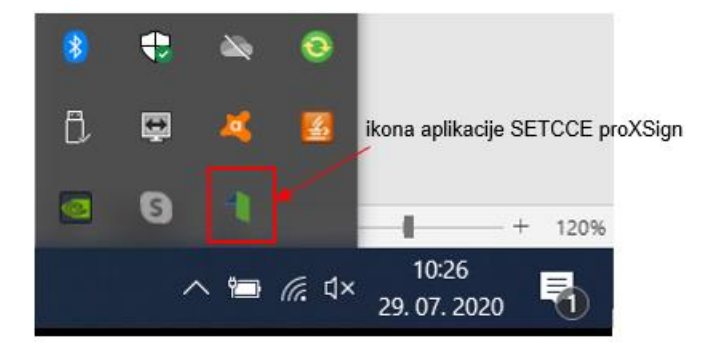

Če je ikona prisotna, potem se je aplikacija uspešno zagnala, v nasprotnem primeru še enkrat preverite nastavitve, kot je opisano na spletni strani z navodili <u>https://www.si-trust.gov.si/sl/podpora-uporabnikom/podpisovanje-s-komponento-proxsign/</u>

Pred pričetkom uporabe podpisne komponente lahko na spletni povezavi: <u>https://www.si-</u>trust.gov.si/sl/podpora-uporabnikom/podpisovanje-s-komponento-proxsign/preizkus-

# podpisovanja-s-podpisno-komponento/ preizkusite delovanje komponente proXSign.

Preizkus delovanja komponente proXSign

| Primerek v obliki XML                      |     |  |  |  |
|--------------------------------------------|-----|--|--|--|
| <document><br/><test>abc</test></document> | st> |  |  |  |
| Podpiši                                    |     |  |  |  |

Kliknemo »Podpiši« in pojavi se okno, kjer izberemo digitalno potrdilo za podpisovanje.

| iiši                      | Izbarita diaitalea patrdila                          |                                                                                                    |
|---------------------------|------------------------------------------------------|----------------------------------------------------------------------------------------------------|
| talno potrdilo z          | a podpisovanje                                       |                                                                                                    |
| <ul> <li>Izdal</li> </ul> | Shramba                                              | V redu                                                                                                    |
| Republik                  | Windows                                              | Preklé                                                                                                    |
|                           | proXSign® -<br>alno potrdilo za<br>Izdal<br>Republik | iši<br>proXSign® - Izberite digitalno potrdilo<br>alno potrdilo za podpisovanje<br><u>Izdal</u> Shramba<br>Republik Windows |

Postavimo se na izbrano potrdilo in kliknemo »V redu«, pojavi se okno za za vpis gesla za izbrano digitalno potrdilo. Po vpisu gesla, kliknemo »V redu« in s tem elektronsko podpišemo dokument.

| Varnost sistema Windows   | ×        |
|---------------------------|----------|
| Pametna kartica           |          |
| Vnesite PIN.              |          |
| Za več informacij kliknit | re tu    |
| V redu                    | Prekliči |

Podpisan primerek v obliki XML:

| o1L6X2s7cAGNqSzI07/9FtbB+NIjpbjIDT06+jK86wn2514oSx65x0vVMUMHJdcZCeh43c3GJ/Ec                                |      |
|----------------------------------------------------------------------------------------------------|------|
| fKtdydVj1PGZPCGNDZB7KmOh+Jsit1O9mtnqXA== <keyinfo><x509data></x509data></keyinfo>                           |      |
| <x509subjectname>C=SI, O=state authorities, OU=web-certificates, SN=Božjak \+ G=Nataša \+</x509subjectname> |      |
| SERIALNUMBER=1237619114012 \+ CN=Nataša Božjak <x509issuerserial></x509issuerserial>                        |      |
| <x509issuername>C=SI, O=Republika Slovenija, OID.2.5.4.97=VATSI-17659957, CN=SIGOV-</x509issuername>        |      |
| CA <x509serialnumber>53979408956388585438237730742</x509serialnumber>                                       |      |
| <x509ski>RBowugpLy7I=</x509ski>                                                                             | _    |
| <x509certificate>MIIHCTCCBXGgAwIBAgINAK5quHcAAAAAVnyntjANBgkqhkiG9w0BAQsFADBXMQswCQYDV</x509certificate>    | · .  |
|                                                                                                    | - 11 |

## Preveri podpis

Če želimo preveriti podpis, kliknemo »Preveri podpis« in prikaže se sledeče okno z informacijami o elektronsko podpisanem dokumentu:

| odrobnosti za:                                                                              | Podpis 1                                                  |
|---------------------------------------------------------------------------------------------|-----------------------------------------------------------|
| Serijska številka:                                                                          | ae 6a b8 77 00 00 00 00 56 7c a7 b6                       |
| Izdano za:                                                                                  | Ime in Priimek                                            |
| Izdal:                                                                                      | Republika Slovenija                                       |
| Digitalno p                                                                                 | otrdilo je časovno veljavno                               |
| Venga digr     Podpis je v                                                                  | tainega potrdila je celovita<br>veljaven                  |
|                                                                                             |                                                           |
| Digitalno p                                                                                 | otrdilo ni bilo preklicano                                |
| Digitalno p<br>Details:                                                                     | otrdilo ni bilo preklicano                                |
| Digitalno p<br>Details:<br>Podpisovaled                                                     | otrdilo ni bilo preklicano<br>c: Ime in Priimek           |
| Digitalno p<br>Details:<br>Podpisovaleo<br>Razlog:                                          | otrdilo ni bilo preklicano<br>C; Ime in Priimek           |
| Digitalno p<br>Details:<br>Podpisovaleo<br>Razlog:<br>Lokacija:                             | otrdilo ni bilo preklicano<br>c: Ime in Priimek           |
| Digitalno p<br>Details:<br>Podpisovaleo<br>Razlog:<br>Lokacija:<br>Kontakt:                 | otrdilo ni bilo preklicano<br>C: Ime in Priimek           |
| Digitalno p<br>Details:<br>Podpisovaleo<br>Razlog:<br>Lokacija:<br>Kontakt:<br>Čas podpisov | otrdilo ni bilo preklicano<br>c: Ime in Prilmek<br>vanja: |

V kolikor se ob kliku na gumb »Elektronsko podpiši in oddaj vlogo« ne prikaže okno za izbiro digitalnega potrdila, najprej preverite, ali se je okno odprlo tako, da ga prekriva brskalnik.

V kolikor se pojavi napaka »proXSign komponenta se ne odziva«, podpisna komponenta najverjetneje ni zagnana ali pa še ni nameščena na računalnik. Če je že zagnana, potem jo izklopite in ponovno zaženite. V kolikor še ni zagnana, jo zaženite. Če še ni nameščena, jo naprej namestite.

Dodatna navodila za odpravljenje težav najdete na povezavi: <u>https://www.si-trust.gov.si/sl/podpora-uporabnikom/pogosta-vprasanja/podpisna-komponenta-proxsign-pogosta-vprasanja/</u>

Pred ponovnim poskusom podpisa vloge je potrebno zapreti odprto okno za podpis in ponovno sprožiti postopek s klikom na gumb »Elektronsko podpiši in oddaj vlogo«.

# 1.2. Pooblaščeni vlagatelji za elektronsko oddajo vloge »E -PRP«

Če želi vlagatelj pooblastiti drugo osebo za elektronsko oddajo vloge, mora na ARSKTRP poslati pooblastilo, na podlagi katerega pooblaščenemu vlagatelju omogočimo elektronski vnos in oddajo vloge. Pooblastilo se nahaja na spletni strani: https://www.gov.si/zbirke/storitve/e-poslovanje-e-kmetija/.

Zahtevek oziroma **»Pooblastilo za dostop in uporabo spletne aplikacije Tržni ukrepi\_ŽLED**« se pošlje po pošti pisno na naslov Agencija Republike Slovenije za kmetijske trge in razvoj podeželja, Dunajska 160, 1000 Ljubljana ali po elektronski pošti na naslov eprp\_pooblastila@gov.si. Vsa ostala vprašanja in težave povezana z vnosom pa lahko pošljete na naslov eprp-tezave.aktrp@gov.si.

| ← → C a gov.si/zbirke/storitve/e-posl | lovanje e kmetija/                                          | \$                                                                                   |
|---------------------------------------|-------------------------------------------------------------|--------------------------------------------------------------------------------------|
| REPUBLIKA SLOVENIJA<br>GOV.SI         | Domov > Zbirke > Storitue >                                 |                                                                                      |
| Področja                              | Spletna aplikacija E-kmetija                                |                                                                                      |
| Državni organi                        |                                                             |                                                                                      |
| Zbirke                                | Spletne aplikacije E-KMETIJA                                |                                                                                      |
| Dogodki                               | E-kmetija 7                                                 | NAČIN IZVEDBE<br>E-storitev                                                          |
| Novice                                | Za vstop potrebujete digitalno potrdilo 🏞 _                 | INSTITUCIJA<br>Agencija Republike Slovenije za kmetijske<br>trge in razvoj podeželja |
| Sodelujte                             | Za nemoteno delovanje si namestite tudi korenska potrdila 🔼 | PODROČIA                                                                             |
| O spletišču                           | V okviru E-kmetije delujejo aplikacije za:                  | Kmetijstvo                                                                           |
| 0.117                                 | - vnos zbirnih vlog                                         |                                                                                      |
|                                       | - program aktivnosti                                        |                                                                                      |
|                                       | <ul> <li>e-PRP Vnos vlog</li> </ul>                         |                                                                                      |
|                                       | <ul> <li>e-PRP Vnos poročil</li> </ul>                      |                                                                                      |
|                                       | <ul> <li>e-PRP Vnos zahtevkov</li> </ul>                    |                                                                                      |
|                                       | <ul> <li>zunanja trgovina</li> </ul>                        |                                                                                      |
|                                       | <ul> <li>tržni ukrepi (SKT)</li> </ul>                      |                                                                                      |
|                                       | <ul> <li>poročilni sistem</li> </ul>                        |                                                                                      |

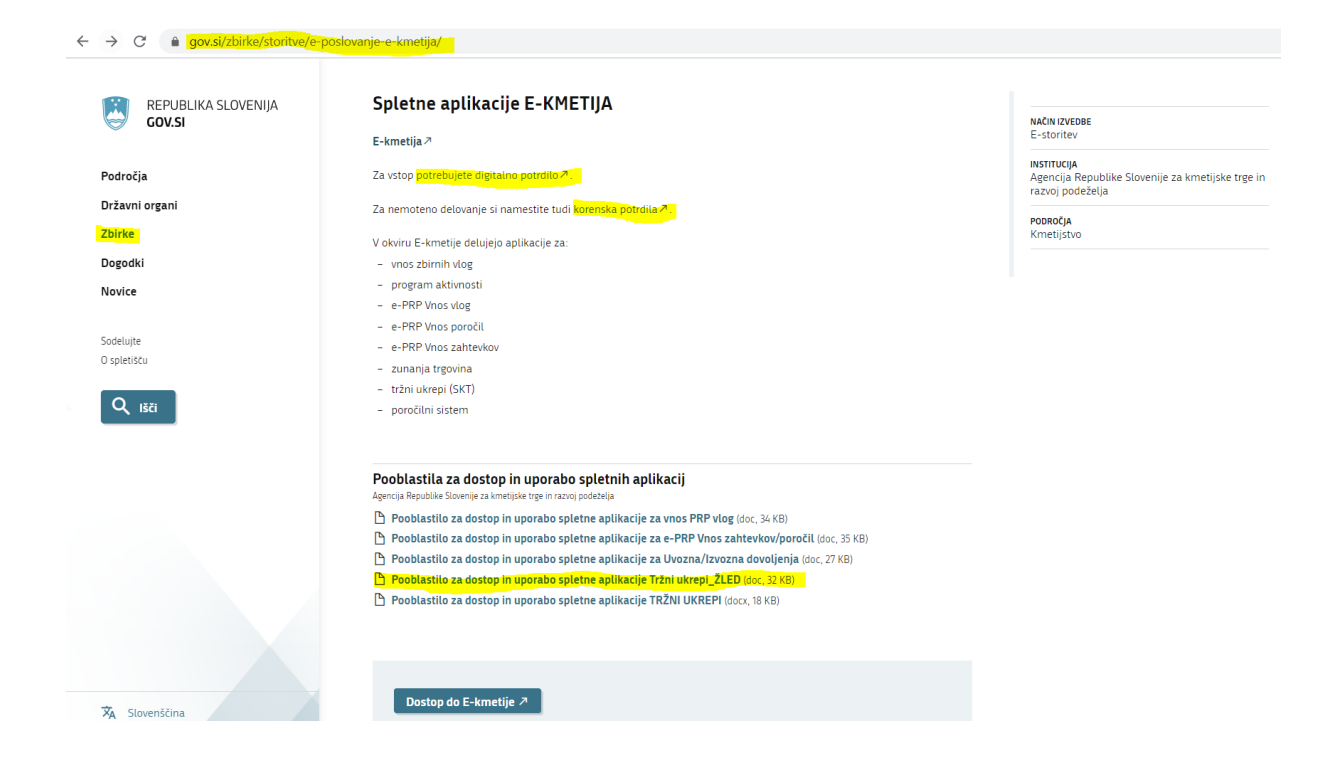

# 2.VSTOP V SPLETNO APLIKACIJO e-Kmetija

Vstop v aplikacijo je mogoč preko spletne strani <u>https://www.gov.si/zbirke/storitve/e-</u>poslovanje-e-kmetija/.

Kliknemo na E-kmetija, ki od nas zahteva izbiro ustreznega in veljavnega digitalnega potrdila.

| REPOBLIKA SLOVENIJA                                                                  | Spletne ap                                                | likacije E-KMETIJA                                                               |                                |                |                                                             |
|--------------------------------------------------------------------------------------|-----------------------------------------------------------|----------------------------------------------------------------------------------|--------------------------------|----------------|-------------------------------------------------------------|
| GOV.SI                                                                               | E-kmetija 🤊                                               |                                                                                  |                                |                | E-storitev                                                  |
| Področja                                                                             | Za vstop potrebuje                                        | te digitalno potrdilo 🧖 .                                                        |                                |                | INSTITUCIJA<br>Agencija Republike Slovenije za kmetijske tr |
| Državni organi                                                                       | Za nemoteno delo                                          | vanje si namestite tudi korenska potrdil                                         | a.Z.                           |                | razvoj podezelja                                            |
| Zbirke                                                                               | V okviru E-kmetije                                        | delujejo aplikacije za:                                                          |                                |                | Kmetijstvo                                                  |
| Dogodki                                                                              | - vnos zbirnih vl                                         | og                                                                               |                                |                |                                                             |
| Novice                                                                               | - program aktivr                                          | iosti                                                                            |                                |                |                                                             |
|                                                                                      | - e-PRP Vnos vlo                                          | 99<br>                                                                           |                                |                |                                                             |
| Sodelujte                                                                            | - e-PRP Vnos po                                           | ročil                                                                            |                                |                |                                                             |
| O spletišču                                                                          | - zunania trgovi                                          | la                                                                               |                                |                |                                                             |
|                                                                                      | <ul> <li>tržni ukrepi (Sł</li> </ul>                      | π<br>(T)                                                                         |                                |                |                                                             |
| Q Išči                                                                               | <ul> <li>poročilni sister</li> </ul>                      | n                                                                                |                                |                |                                                             |
|                                                                                      |                                                           |                                                                                  |                                |                |                                                             |
|                                                                                      | Pooblastila za                                            | dostop in uporabo spletnih apl                                                   | ikacij                         |                |                                                             |
|                                                                                      | Agencija Republike Slove                                  | enije za kmetijske trge in razvoj podeželja                                      | ,                              |                |                                                             |
|                                                                                      | 🕒 Pooblastilo za                                          | dostop in uporabo spletne aplikacije z                                           | a vnos PRP vlog (doc, 34 KB)   |                |                                                             |
|                                                                                      | 🎦 Pooblastilo za                                          | dostop in uporabo spletne aplikacije z                                           | a e-PRP Vnos zahtevkov/poroči  | l (doc, 35 KB) |                                                             |
|                                                                                      | Pooblastilo za                                            | dostop in uporabo spletne aplikacije z                                           | a Uvozna/Izvozna dovoljenja (d | oc, 27 KB)     |                                                             |
|                                                                                      | Pooblastilo za                                            | dostop in uporabo spletne aplikacije i<br>dostop in uporabo spletne aplikacije i | RŽNI LIKREPI (docy 18 KB)      |                |                                                             |
|                                                                                      |                                                           | abstop in aporabo specific aparacije i                                           |                                |                |                                                             |
|                                                                                      |                                                           |                                                                                  |                                |                |                                                             |
|                                                                                      |                                                           |                                                                                  |                                |                |                                                             |
|                                                                                      |                                                           |                                                                                  |                                |                |                                                             |
|                                                                                      |                                                           |                                                                                  |                                |                |                                                             |
| 🛪 Slovenščina                                                                        | Dostop do                                                 | E-kmetije 🤊                                                                      |                                |                |                                                             |
| X Slovenščina                                                                        | Dostop do                                                 | E-kmetije A                                                                      | ×                              |                |                                                             |
| ⅔ Slovenščina<br>verite potrdilo<br>erite potrdilo za preverjanje prist              | Dostop do<br>nosti za e-kmetija                           | E-kmetije A                                                                      | ×                              |                |                                                             |
| Slovenščina verite potrdilo erite potrdilo za preverjanje prist adeva                | Dostop do<br>nosti za e-kmetija<br>Izdajatelj             | E-kmetije A                                                                      | ×                              |                |                                                             |
| Slovenščina erite potrdilo erite potrdilo za preverjanje prist sdeva                 | Dostop do<br>nosti za e-kmetija<br>Izdajatelj<br>SIGOV-CA | E-kmetije 계<br>Serijska št.                                                      | ×                              |                |                                                             |
| ✗ slovenščina berite potrdilo erite potrdilo za preverjanje prist adeva -            | Dostop do<br>nosti za e-kmetija<br>Izdajatelj<br>SIGOV-CA | E-kmetije ۶<br>Serijska št.                                                      | ×                              |                |                                                             |
| ✗ Slovenščina Slovenščina erite potrdilo erite potrdilo za preverjanje prist adeva - | Dostop do<br>nosti za e-kmetija<br>Izdajatelj<br>SIGOV-CA | E-kmetije ۶<br>Serijska št.                                                      | ×                              |                |                                                             |
| ✗▲ Slovenščina Derite potrdilo erite potrdilo za preverjanje prist adeva -           | Dostop do<br>nosti za e-kmetija<br>Izdajatelj<br>SIGOV-CA | E-kmetije 계<br>Serijska št.                                                      | ×                              |                |                                                             |
| Slovenščina verite potrdilo erite potrdilo za preverjanje prist adeva -              | Dostop do<br>nosti za e-kmetija<br>Izdajatelj<br>SIGOV-CA | E-kmetije 🄊                                                                      | ×                              |                |                                                             |
| X Slovenščina<br>erite potrdilo<br>erite potrdilo za preverjanje prist<br>adeva      | Dostop do<br>nosti za e-kmetija<br>Izdajatelj<br>SIGOV-CA | E-kmetije ≯<br>Serijska št.                                                      | ×                              |                |                                                             |
| Stovenščina erite potrdilo vrite potrdilo za preverjanje prist deva                  | Dostop do<br>nosti za e-kmetija<br>Izdajatelj<br>SIGOV-CA | E-kmetije 계<br>Serijska št.                                                      | ×                              |                |                                                             |
| X Slovenščina<br>erite potrdilo<br>erite potrdilo za preverjanje prist<br>ideva      | Dostop do<br>nosti za e-kmetija<br>Izdajatelj<br>SIGOV-CA | E-kmetije ۸<br>Serijska št.                                                      | ×                              |                |                                                             |

Ko izberemo veljavno in ustrezno digitalno potrdilo, se odpre stran <u>https://e-kmetija.gov.si/Custodian/portal.jsp</u>, kjer kliknemo na gumb Vstopi. Na izbiro se nam prikažejo različne spletne aplikacije Agencije RS za kmetijske trge in razvoj podeželja (v nadaljevanju: Agencija).

| ← → C 🔒 e-kmetija.gov.si/Custodian/portal.jsp         |                                                                                                    |
|-------------------------------------------------------|----------------------------------------------------------------------------------------------------|
|                                                       | ENCIJA REPUBLIKE SLOVENIJE<br>ZA KMETUJSKE TRGE<br>IN RAZVOJ PODZZELJA                                                                     |
| VSTC<br>Vhodna stran<br>Predstavitev<br>Potrebna opre | Prek ePoslovanja ARSKTRP<br>Prek ePoslovanja ARSKTRP lahko vloge o subvencijah vlagate hitreje in udobneje.<br>Več o prednosti ePoslovanja |
| Registracija                                          |                                                                                                    |
|                                                       | Potrebna oprema                                                                                                    |
|                                                       | Za uporabo ePoslovanja ARSKTRP boste potrebovali naslednjo opremo<br>oč Več o opremi                                                       |
|                                                       | anja                                                                                                    |
|                                                       | <b>Registracija</b><br>Za vstop v ePoslovanje ARSKTRP morate biti registrirani z digitalnim potrdilom.<br>Kako se registriram?             |
| Ta spletna stran                                      | uporablja piškotke. Z obiskom in uporabo spletnega mesta soglašate s piškotki - <u>prikaži podrobnosti</u>                                 |

Za elektronski vnos vlog *M08.4\_Ureditev gozdnih vlak (v nadaljevanju: ŽLV)* izberemo aplikacijo **Tržni ukrepi (SKT).** 

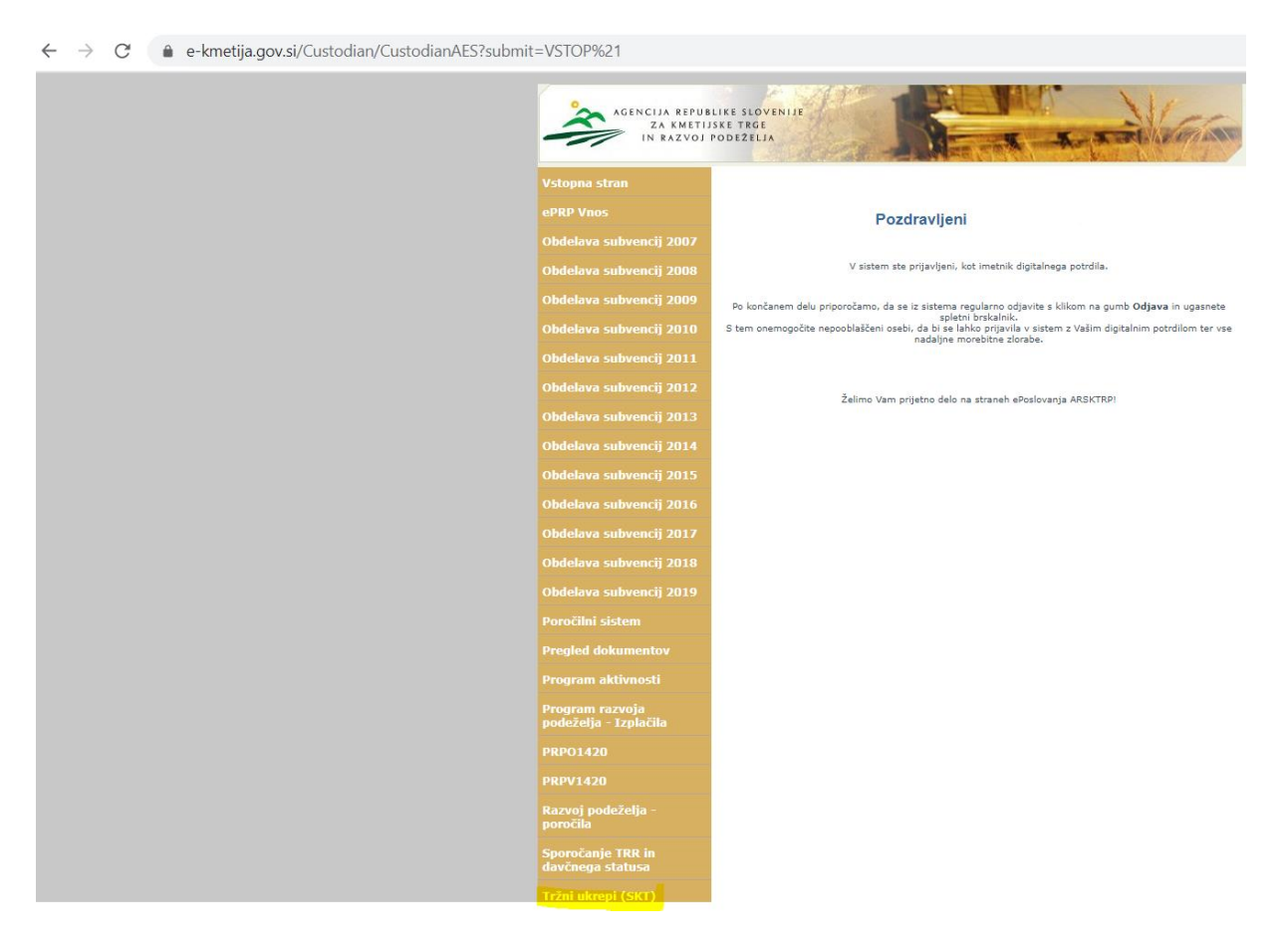

Za elektronski vnos vlog na 3. Javni razpis za operacijo Ureditev gozdnih vlak, potrebnih za izvedbo sanacije gozdov (v nadaljevanju: ŽLV), izberemo aplikacijo Tržni ukrepi (SKT).

| Aplikacija za register<br>placilnih pravic |  |
|--------------------------------------------|--|
| ePRP Obravnava                             |  |
| ePRP Vnos                                  |  |
| Obdelava subvencij 2007                    |  |
| Obdelava subvencij 2008                    |  |
| Obdelava subvencij 2009                    |  |
| Obdelava subvencij 2010                    |  |
| Obdelava subvencij 2011                    |  |
| Obdelava subvencij 2012                    |  |
| Obdelava subvencij 2013                    |  |
| Obdelava subvencij 2014                    |  |
| Pooblastila                                |  |
| Prevzemanje XML<br>dokumentov              |  |
| Program razvoja podeželja<br>- Izplačila   |  |
| PRP                                        |  |
| PRP01420                                   |  |
| PRPV1420                                   |  |
| PRP2009P                                   |  |
| PRP3                                       |  |
| Sporočanje TRR in<br>davčnega statusa      |  |
| Tržni informacijski sistem                 |  |
| Tržni ukrepi (SKT)                         |  |

## Pozdravljeni

V sistem ste prijavljeni, kot imetnik digitalnega potrdila.

Po končanem delu priporočamo, da se iz sistema regularno odjavite s klikom na gumb **Odjava** in ugasnete spletni brskalnik. 5 tem onemogočite nepooblaščeni osebi, da bi se lahko prijavila v sistem z Vašim digitalnim potrdilom ter vse nadaljne morebitne zlorabe.

Želimo Vam prijetno delo na straneh ePoslovanja ARSKTRP!

# 3.ELEKTRONSKI VNOS VLOGE

# 3.1.Elektronski vnos nove vloge

Ko vstopimo v aplikacijo Tržni ukrepi (SKT) se odpre osnovna stran.

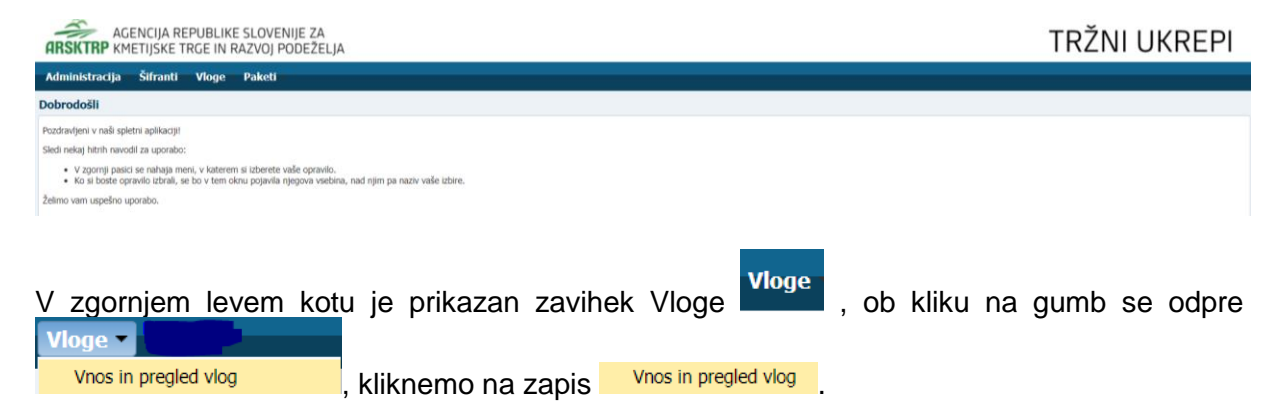

Tako se odpre spodnja forma na kateri vnašamo nove vloge in na kateri je viden seznam že vnešenih vlog. Če želimo že vnešene vloge pregledati, se postavimo na vrstico, v kateri je vnesena vloga v seznamu vlog.

| ARSKT     | AGENCIJA REPL        | IBLIKE SLO<br>E IN RAZV | OVENIJE ZA<br>OJ PODEŽELJA |                           |    |    |      |                     | Verzija spi  | et: 5.3.01   V | 'erzija | RŽNI            |            | REPI               |
|-----------|----------------------|-------------------------|----------------------------|---------------------------|----|----|------|---------------------|--------------|----------------|---------|-----------------|------------|--------------------|
| Administ  | racija Šifranti V    | loge Pak                | ceti -                     |                           |    |    |      |                     |              |                |         |                 |            |                    |
| Vnos in p | regled vlog          |                         |                            |                           |    |    |      |                     |              |                |         |                 |            |                    |
| Shrani    | Povrni Izbriši vlogo | Oddaj vlogo             | Izpiši obrazec Rekapitu    | lacija po vrstah stroškov | ov |    |      |                     |              |                | Vr      | nesi novo vlogo | Ročno vr   | nesi novo vlogo    |
| ŽLV       | Q                    | 2                       |                            |                           |    |    |      |                     |              |                |         | 1               | *          | ~                  |
| Ukrep     | Razpis/Obdobje       | Obdobje                 | Davčna številka            | Naziv                     |    | 20 | 7 S( | pis številka zadeve | Status vloge | Datum odda     | aje 🖉   | E-vnos?         | Pril       | oga?               |
| ZLV       | M08.4B_03aa          |                         | 78862531                   | PRIIMEK IME_0228520       | 20 |    |      |                     | VNOS         |                | 1       | Da              | Ne         | X1 1 1             |
|           | ×                    |                         |                            |                           |    |    |      | vn                  | ios no       | ve vlo         | /       | Izbra           | 1 zapis: 1 | Stevilo zapisov: 1 |
|           |                      | že                      | vnešena                    | vloga                     |    |    |      | •••                 |              |                | 30      |                 |            |                    |

# Za vnos nove vloge, kliknemo v zgornjem desnem kotu na gumb Vnesi novo vlogo.

| AGENCIJA REPUBLIKE SLOVENIJE ZA<br>ARSKTRP KMETIJSKE TRGE IN RAZVOJ PODEŽE | A<br>ELJA                         |                                    | TRŽNI UKREPI                            |
|----------------------------------------------------------------------------|-----------------------------------|------------------------------------|-----------------------------------------|
| Administracija Šifranti <mark>Vloge</mark> Paketi                          |                                   |                                    |                                         |
| Vnos in pregled vlog                                                       |                                   |                                    |                                         |
| Shrani Povrni Izbriši vlogo Oddaj vlogo Izpiši obrazec                     | Rekapitulacija po vrstah stroškov |                                    | Vnesi novo vlogo Ročno vnesi novo vlogo |
|                                                                            |                                   |                                    |                                         |
|                                                                            |                                   |                                    |                                         |
| _                                                                          |                                   |                                    |                                         |
| <u>.</u>                                                                   | Vnesi novo vlogo                  |                                    |                                         |
| Ob kliku na gumb 💻                                                         |                                   | se odpre maska za vnos nove vloge. |                                         |

# Na vnosni maski so sledeča polja:

| Vnos vloge                |   |
|---------------------------|---|
| * Ukrep                   | Q |
| * Razpis/Obdobje          | Q |
| * Davčna številka         |   |
| Vlagatelj                 |   |
|                           |   |
|                           |   |
| Izvedi vnos Prekliči vnos |   |

S klikom na povečevalno steklo (lupo) 
 ob polju Ukrep \* Ukrep, se odpre pogovorno
 okno, v katerem izberemo ukrep za katerega bomo vnašali novo vlogo.

| Sifra | Naziv                                     |
|-------|-------------------------------------------|
| DMČ   | Čebele - de minimis                       |
| DMV   | Promocija vina - de minimis               |
| DRU   | Društva                                   |
| PRV   | Prestrukturiranje vinogradov              |
| PRZ   | Prestrukturiranje vinogradov - zahtevki   |
| SŠS   | Šolska shema - odobritev vlagatelja       |
| ŠSH   | Šolska shema - izplačilo pomoči           |
| TPČ   | Čebele - Tehnična pomoč čebelarjem        |
| TSZ   | Tradicionalni slovenski zajtrk            |
| ZAV   | Zavarovalne premije                       |
| ŽLD   | Dela odprave škode in obnove gozda        |
| ŽLV   | Ureditev gozdnih vlak                     |
| 3TR   | Promocija vina na 3. tr <mark>g</mark> ih |
|       | V redu Prekl                              |

V primeru vnosa vloge za Ureditev gozdnih vlak (ŽLV) je potrebno izbrati

# ŽLV Ureditev gozdnih vlak

Zapis potrdimo z gumbom v redu, kije na dnu pogovornega okna.

| Sifra | Naziv                                   |
|-------|-----------------------------------------|
| DMČ   | Čebele - de minimis                     |
| DMV   | Promocija vina - de minimis             |
| DRU   | Društva                                 |
| PRV   | Prestrukturiranje vinogradov            |
| PRZ   | Prestrukturiranje vinogradov - zahtevki |
| SŠS   | Šolska shema - odobritev vlagatelja     |
| ŠSH   | Šolska shema - izplačilo pomoči         |
| TPČ   | Čebele - Tehnična pomoč čebelarjem      |
| TSZ   | Tradicionalni slovenski zajtrk          |
| ZAV   | Zavarovalne premije                     |
| ŽLD   | Dela odprave škode in obnove gozda      |
| ŽLV   | Ureditev gozdnih vlak                   |
|       | Promocija vina na 3. trgih              |

S klikom na povečevalno steklo (lupo) 🥄 ob polju Razpis/ Obdobje \* Razpis/Obdobje , se

odpre pogovorno okno, v katerem **izberemo razpis** za katerega bomo vnašali novo vlogo. V primeru vnosa vlog za **ŽLV** je potrebno izbrati

# ŽLV Ureditev gozdnih vlak

# Na 3. javnem razpisu za ŽLV so 4-je sklopi, in sicer:

# sklop A (žledolom), sklop B (vetrolom 2017), sklop C (podlubniki) in sklop D (vetrolom 2018).

Glede na navedeno je potrebno *v* spustnem seznamu polja Razpis/Obdobje izbrati <u>pravo</u> <u>šifro</u> in <u>naziv razpisa</u>.

| Številka<br>ukrepa | Šifra razpisa | Naziv                                     |
|--------------------|---------------|-------------------------------------------|
| ŽLV                | ŽLV_2015      | ŽLV 2015                                  |
| ŽLV                | ŽLV_2016_2    | Odprava škode v gozdovih zaradi žledoloma |
| ŽLV                | M08.4B_03aa   | Ureditev gozdnih vlak_žledolom            |
| ŽLV                | M08.4B_03ab   | Ureditev gozdnih vlak_vetrolom 2017       |
| ŽLV                | M08.4B_03ac   | Ureditev gozdnih vlak_podlubniki          |
| ŽLV                | M08.4B_03ad   | Ureditev gozdnih vlak_vetrolom 2018       |
| ŽLV                | ŽLV_2016      | Odprava škode v gozdovih zaradi žledoloma |
| ŽLV                | M08.4B_02aa   | Ureditev gozdnih vlak_žledolom            |
| ŽLV                | M08.4B_02ab   | Ureditev gozdnih vlak_vetrolom            |

a) za oddajo vloge na sklop A – za sanacijo gozdov, poškodovanih zaradi ŽLEDOLOMA je treba izbrati: »M08.4.B\_03aa Ureditev gozdnih vlak\_žledolom«

| × |        | zberi                      | oišči in iz        |
|---|--------|----------------------------|--------------------|
|   |        | Šifra razpisa              | Številka<br>ukrepa |
|   |        | ŽLV_2015                   | ŽLV                |
|   |        | ŽLV_2016_2                 | ŽLV                |
|   |        | M08.4B_03aa                | ŽLV                |
|   |        | M08.4B_03ab                | ŽLV                |
|   |        | M08.4B_03ac                | ŽLV                |
|   |        | M08.4B_03ad                | ŽLV                |
|   |        | ŽLV_2016                   | ŽLV                |
|   |        | M08.4B_02aa                | ŽLV                |
|   |        | M08.4B_02ab                | ŽLV                |
| P | V redu | M08.4B_02aa<br>M08.4B_02ab | ŽLV<br>ŽLV         |

b) za oddajo vloge na sklop B – za sanacijo gozdov, poškodovanih zaradi VETROLOMA v letu 2017 je treba izbrati: »M08.4.B\_03ab Ureditev gozdnih vlak \_vetrolom 2017«

| Številka<br>ukrepa | Šifra razpisa | Naziv                                     | $ \bigtriangleup $ |
|--------------------|---------------|-------------------------------------------|--------------------|
| ŽLV                | ŽLV_2015      | ŽLV 2015                                  |                    |
| ŽLV                | ŽLV_2016_2    | Odprava škode v gozdovih zaradi žledoloma |                    |
| ŽLV                | M08.4B_03aa   | Ureditev gozdnih vlak_žledolom            |                    |
| ŽLV                | M08.4B_03ab   | Ureditev gozdnih vlak_vetrolom 2017       |                    |
| ŽLV                | M08.4B_03ac   | Ureditev gozdnih vlak_podlubniki          |                    |
| ŽLV                | M08.4B_03ad   | Ureditev gozdnih vlak_vetrolom 2018       |                    |
| ŽLV                | ŽLV_2016      | Odprava škode v gozdovih zaradi žledoloma |                    |
| ŽLV                | M08.4B_02aa   | Ureditev gozdnih vlak_žledolom            |                    |
| ŽLV                | M08.4B 02ab   | Ureditev gozdnih vlak vetrolom            |                    |

c) za oddajo vloge na sklop C – za sanacijo gozdov, poškodovanih zaradi napada prenamnoženih podlubnikov kot posledica ŽLEDOLOMA je treba izbrati: »M08.4.B\_03ac Ureditev gozdnih vlak\_podlubniki«

| išči in iz         | beri          |                                           | :                                   |
|--------------------|---------------|-------------------------------------------|-------------------------------------|
| Številka<br>ukrepa | Šifra razpisa | Naziv                                     | ${\bigtriangleup} \bigtriangledown$ |
| ŽLV                | ŽLV_2015      | ŽLV 2015                                  |                                     |
| ŽLV                | ŽLV_2016_2    | Odprava škode v gozdovih zaradi žledoloma |                                     |
| ŽLV                | M08.4B_03aa   | Ureditev gozdnih vlak_žledolom            |                                     |
| ŽLV                | M08.4B_03ab   | Ureditev gozdnih vlak_vetrolom 2017       |                                     |
| ŽLV                | M08.4B_03ac   | Ureditev gozdnih vlak_podlubniki          |                                     |
| ŽLV                | M08.4B_03ad   | Ureditev gozdnih vlak_vetrolom 2018       |                                     |
| ŽLV                | ŽLV_2016      | Odprava škode v gozdovih zaradi žledoloma |                                     |
| ŽLV                | M08.4B_02aa   | Ureditev gozdnih vlak_žledolom            |                                     |
| ŽLV                | M08.4B_02ab   | Ureditev gozdnih vlak_vetrolom            |                                     |

d) za oddajo vloge na sklop D – za sanacijo gozdov, poškodovanih zaradi napada VETROLOMA v letu 2018, je treba izbrati: »M08.4.B\_03ad Ureditev gozdnih vlak \_vetrolom 2018«

| Številka<br>ukrepa | Šifra razpisa | Naziv                                     |  |
|--------------------|---------------|-------------------------------------------|--|
| ŽLV                | ŽLV_2015      | ŽLV 2015                                  |  |
| ŽLV                | ŽLV_2016_2    | Odprava škode v gozdovih zaradi žledoloma |  |
| ŽLV                | M08.4B_03aa   | Ureditev gozdnih vlak_žledolom            |  |
| ŽLV                | M08.4B_03ab   | Ureditev gozdnih vlak_vetrolom 2017       |  |
| ŽLV                | M08.4B_03ac   | Ureditev gozdnih vlak_podlubniki          |  |
| ŽLV                | M08.4B_03ad   | Ureditev gozdnih vlak_vetrolom 2018       |  |
| ŽLV                | ŽLV_2016      | Odprava škode v gozdovih zaradi žledoloma |  |
| ŽLV                | M08.4B_02aa   | Ureditev gozdnih vlak_žledolom            |  |
| ŽLV                | M08.4B_02ab   | Ureditev gozdnih vlak vetrolom            |  |

| išči in iz         | beri          |                                           | ×                    |
|--------------------|---------------|-------------------------------------------|----------------------|
| Številka<br>ukrepa | Šifra razpisa | Naziv                                     | $ \bigtriangledown $ |
| ŽLV                | ŽLV_2015      | ŽLV 2015                                  |                      |
| ŽLV                | ŽLV_2016_2    | Odprava škode v gozdovih zaradi žledoloma |                      |
| ŽLV                | M08.4B_03aa   | Ureditev gozdnih vlak_žledolom            |                      |
| ŽLV                | M08.4B_03ab   | Ureditev gozdnih vlak_vetrolom 2017       |                      |
| ŽLV                | M08.4B_03ac   | Ureditev gozdnih vlak_podlubniki          |                      |
| ŽLV                | M08.4B_03ad   | Ureditev gozdnih vlak_vetrolom 2018       |                      |
| ŽLV                | ŽLV_2016      | Odprava škode v gozdovih zaradi žledoloma |                      |
| ŽLV                | M08.4B_02aa   | Ureditev gozdnih vlak_žledolom            |                      |
| ŽLV                | M08.4B_02ab   | Ureditev gozdnih vlak_vetrolom            |                      |
|                    |               |                                           | V redu Prekliči      |

V kolikor pomotoma izberemo napačen razpis potem kliknemo na gumb

Ko izberemo ustrezen razpis, za katerega želimo vnesti novo vlogo, v polje **Davčna številka**, vnesemo (vpišemo) v strezno davčno številko za vlogo, ki jo želimo vnesti.

| AGENCIJA RE<br>ARSKTRP KMETIJSKE TR | PUBLIKE SLOVENIJE ZA<br>GLE IN RAZVOJ PODEŽELJA |
|-------------------------------------|-------------------------------------------------|
| Administracija – Šifranti –         | Vloge Paketi                                    |
| Vnos vloge                          |                                                 |
| * Ukrep ŽLV                         | ٩                                               |
| * Razpis/Obdobje M08.4B_03ab        | ٩                                               |
| * Davčna številka                   |                                                 |
| Vlagatelj PRIIMEK IME_0             | 228520; ZAMUŠANI 28; 2272 Gorišnica; ZAMUŠANI   |

Na podlagi vnešene davčne številke vlagatelja, se izvede prenos podatkov iz Centralnega registra strank (CRS). Ti podatki se samodejno oz. avtomatsko izpišejo v polju **Vlagatelj**. V kolikor davčne številke ni v Centralnem registru strank (CRS), se proži obvestilo:

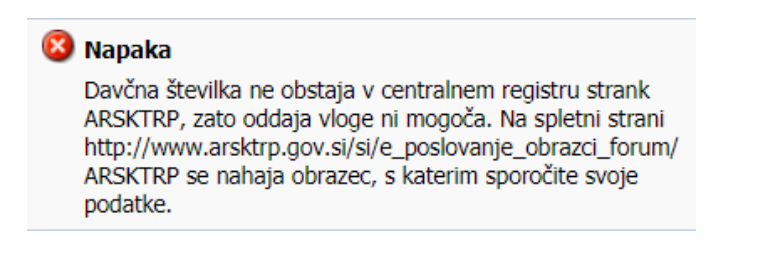

V tem primeru je potrebno poslati na Agencijo na elektronski naslov <u>eprp-tezave.aktrp@gov.si</u>, elektronsko pošto, da se uredi vnos vlagatelja v omenjeni register.

V kolikor davčna številka obstaja v Centralnem registru strank (CRS), se pri vnosu davčne številke in prenosu podatkov o vlagatelju prikaže obvestilo:

| Izjava                                                                                                    |                                                        |                                  |  |
|----------------------------------------------------------------------------------------------------|--------------------------------------------------------|----------------------------------|--|
| Davčna številka, ki ste jo vnesli, ni vaša davčna<br>podatki kažejo, da ste pridobili dovoljenje od in<br>vnesene davčne številke za vnos vlog v njegova<br>želite nadaljevati z vnosom vloge za to davčno<br>čemer se zavezujete, da boste varovali osebne<br>osebe, za katero ste pridobili dovoljenje? | številka<br>netnika<br>em imen<br>številko,<br>podatke | a. Naši<br>nu. Ali<br>, pri<br>e |  |
|                                                                                                    | Da                                                     | Ne                               |  |

V kolikor navedena trditev drži, Izjavo z gumbom Da Da potrdimo.

Za nadaljevanje vnosa vloge, kliknemo na gumb Izvedi vnos.

| HRSKIRP KMETIJSKE TRGE IN RAZVOJ PODEZELJA                          |
|---------------------------------------------------------------------|
| Administracija Šifranti Vloge Paketi                                |
| Vnos vloge                                                          |
| * Ukrep ŽLV<br>* Razpis/Obdobje M08.4B_03ab<br>* Davčna številka    |
| Vlagatelj PRIIMEK ME_0228520; ZAMUŠANI 28; 2272 Gorišnica; ZAMUŠANI |

V kolikor želimo preklicati nadaljevanje vnosa vloge, kliknemo na gumb Prekliči vnos.

| AGENCIJA REPUBLIKE SLOVENIJE ZA<br>ARSKTRP KMETIJSKE TRGE IN RAZVOJ PODEŽELJA |
|-------------------------------------------------------------------------------|
| Administracija Šifranti Vloge Paketi                                          |
| Vnos vloge                                                                    |
| * Ukrap ŽLV                                                                   |
| * Davčna številka                                                             |
| Vlagatelj pRIIMEK IME_0228520; ZAMUŠANI 28; 2272 Gorišnica; ZAMUŠANI          |
| Izvedi vnos Prekliči vnos                                                     |

°~~ |

Po izbiri razpisa, ukrepa, vnosu davčne številke in potrditvi gumba Izvedi vnos se odpre nova forma za vnos podatkov.

V zgornjem delu maske so za elektronski vnos vloge pomembni sledeči gumbi: <u>Shrani, Povrni,</u> <u>Izbriši vlogo, Oddaj vlogo, Izpiši obrazec, Rekapitulacija po vrstah stroškov in Vnesi novo vlogo</u>. Pod gumbi je tabela v kateri je seznam vlagateljev za katere je vnašalec vnesel vlogo. S postavitvijo na vrstico v kateri je naveden vlagatelj se pod tabelo prikazujejo vnosni podatki. Prav tako se pokaže povezava do spletne strani, kjer so objavljena tehnična navodila za vnos vlog na 3. javni razpis za operacijo Ureditev gozdnih vlak, potrebnih za izvedbo sanacije gozdov iz PRP 2014-2020.

| ARSKTRI             | AGENCIJA REPUBLIKE SLOVENIJE ZA<br>ARSKTRP KMETIJSKE TRGE IN RAZVOJ PODEŽELJA |                            |                 |                               |                         |                        |                   |                               | TRŽNI UKREP                   |          |                      |              |              |                   |                          |
|---------------------|-------------------------------------------------------------------------------|----------------------------|-----------------|-------------------------------|-------------------------|------------------------|-------------------|-------------------------------|-------------------------------|----------|----------------------|--------------|--------------|-------------------|--------------------------|
| Administra          | icija Šif                                                                     | franti – V                 | /loge Pa        | keti -                        |                         |                        |                   |                               |                               |          |                      |              |              |                   |                          |
| Vnos in pre         | gled vlog                                                                     |                            |                 |                               |                         |                        |                   |                               |                               |          |                      |              |              |                   |                          |
| Shrani P            | Povrni Izb                                                                    | riši vlogo                 | Oddaj vlogo     | Izpiši obrazec Rekapit        | ulacija po vrstah stroš | ov                     |                   |                               |                               |          |                      |              | Vn           | esi novo vlogo    | Ročno vnesi novo vlogr   |
|                     | 9                                                                             | 1                          | a               |                               |                         |                        |                   |                               |                               |          |                      |              |              |                   | ~                        |
| Ukrep               | Razpis                                                                        | s/Obdobie                  | Obdobie         | Davčna številka               | Naziv                   |                        |                   |                               |                               |          | Spis številka zadeve | Status vloge | Datum oddaie | E-vnos?           | Priloga?                 |
| ŽLV                 | M08.4                                                                         | HB_03ab                    |                 | 78862531                      | PRIIMEK IME_0228        | 520                    |                   |                               |                               |          |                      | VNOS         |              | Da                | Ne                       |
| Navodila za         | vnos vloge                                                                    |                            |                 |                               |                         |                        |                   |                               |                               |          |                      |              |              | Izbrar            | zapis: 1 Število zapisov |
| https://www.g       | gov.si/zbirke/                                                                | javne-objave               | 2/3-)avni-razpi | s-za-operacijo-ureditev-gozdn | n-vlak-potrebnin-za-iz  | edbo-sanacije-gozdov-i | iz-prp-2014-2020/ |                               |                               |          |                      |              |              |                   |                          |
| 🔟 Dodatni p         | oodatki o vl                                                                  | ogi                        |                 |                               |                         |                        |                   |                               |                               |          |                      |              |              |                   |                          |
| Davč                | ina številka                                                                  | 78862531                   |                 | Naziv kontakta                |                         |                        |                   |                               |                               |          |                      |              |              |                   |                          |
|                     | EMSO TEP 1                                                                    | 0/0995/500:<br>04229-02153 | 322<br>327362   | Telefonska številka           |                         |                        |                   |                               |                               |          |                      |              |              |                   |                          |
|                     | Naziv                                                                         | PRIIMEK IME                | _0228520        | E-poštni naslov               |                         |                        |                   |                               |                               |          |                      |              |              |                   |                          |
|                     | Naslov                                                                        | ZAMUŠANI 2                 | 8               | Opomba                        |                         |                        |                   |                               |                               |          |                      |              |              |                   |                          |
|                     | Kraj                                                                          | ZAMUSANI                   |                 |                               |                         | 10                     |                   |                               |                               |          |                      |              |              |                   |                          |
|                     | Občina i                                                                      | 2272 Gonshi<br>Gorišnica   | Cd              |                               |                         |                        |                   |                               |                               |          |                      |              |              |                   |                          |
| Statist             | tična regija                                                                  | Podravska                  |                 |                               |                         |                        |                   |                               |                               |          |                      |              |              |                   |                          |
| Kohez               | ijska regija                                                                  | Vzhodna                    |                 |                               |                         |                        |                   |                               |                               |          |                      |              |              |                   |                          |
| O ukrepu            |                                                                               |                            |                 |                               |                         |                        |                   |                               |                               |          |                      |              |              |                   |                          |
|                     | Odgovor                                                                       | ma oseba                   |                 |                               |                         |                        |                   |                               |                               |          |                      |              |              |                   |                          |
|                     | Status                                                                        | vlagatelja                 |                 |                               | ~                       |                        |                   |                               |                               |          |                      |              |              |                   |                          |
|                     | * Zavezane                                                                    | c za DDV N                 | le 🗸            |                               |                         |                        |                   |                               |                               |          |                      |              |              |                   |                          |
|                     | * Uveljav                                                                     | ljam DDV N                 | le 🗸            |                               |                         |                        |                   |                               |                               |          |                      |              |              |                   |                          |
| Šifra p             | orednostnega                                                                  | področja P                 | 4               |                               |                         |                        |                   |                               |                               |          |                      |              |              |                   |                          |
| Šifra               | a sekundarne                                                                  | ga vpliva Si               | e               |                               |                         |                        |                   |                               |                               |          |                      |              |              |                   |                          |
| Naziv prevla<br>Koł | dujoče občini<br>hezijska regiji                                              | e naložbe<br>a naložbe     |                 |                               |                         |                        |                   |                               |                               |          |                      |              |              |                   |                          |
| Gozdne vla          | ke Računi                                                                     | i Priloge                  |                 |                               |                         |                        |                   |                               |                               |          |                      |              |              |                   |                          |
| Pregled 👻           | Dodaj                                                                         | Označi za                  | a brisanje      | <b>a</b>                      |                         |                        |                   |                               |                               |          |                      |              |              |                   |                          |
| Id vlake            | Тір                                                                           | vlake                      |                 | Odsek                         | Delež iglavcev          | Pridobljeno soglasje   | Dolžina vlake (m) | Dokazilo o<br>prevzemu gozdne | Potrdilo ZGS o<br>opravljenem | Štavilka | Tehnološki del GG    | N            | Elaborat     | vlak/Načrt rekons | trukcije gozdne vlake    |
| Ni podatkov.        |                                                                               |                            |                 |                               |                         |                        |                   | vlake ZGS                     | prispevku v naravi            | Stevina  | Datam                | Filloga      | Jueviika     | Datum             | enioga                   |
| 4                   |                                                                               |                            |                 |                               |                         |                        |                   |                               |                               |          |                      |              |              |                   | +                        |
|                     |                                                                               |                            |                 |                               |                         |                        |                   |                               |                               |          |                      |              |              |                   |                          |

OPOZORILO: Pozorni morate biti na to, na katerega vlagatelja se postavite v tabeli, saj se v nadaljevanj pod tabelo prikažejo podatki za tistega vlagatelja na katerega ste v zgornji tabeli postavljeni.

Gumb **Shrani** je namenjen shranjevanju podatkov na vlogi. Ob kliku na gumb se podatki Shranijo hkrati pa se v novem pogovornem oknu prikazujejo opozorila na vlogi.

| \Lambda Opozorilo                                                                                                    |                                                                                                    | ×                                                                                           |                |
|----------------------------------------------------------------------------------------------------|----------------------------------------------------------------------------------------------------|---------------------------------------------------------------------------------------------|----------------|
| Sporočila za to stran so zap<br>SKT-W10002: Za lažje kor<br>KT-W10003: Za lažje kor<br>SKT-W10004: Za lažje kor<br>SKT-W10004: Za lažje kor<br>SKT-110001: Zapis je uspe | <b>isana spodaj.</b><br>nuniciranje vpišite na:<br>nuniciranje vpišite tek<br>nuniciranje vpišite e-p<br>išno shranjen. | ziv kontaktne osebe.<br>efonsko številko kontaktne osebe.<br>roštni naslov kontaktne osebe. |                |
|                                                                                                    |                                                                                                    | V redu                                                                                      |                |
| Gumb Povrni Povrni                                                                                                    | je namenje                                                                                                    | n povrnitvi še ne shranj                                                                    | enih podatkov. |
| Gumb Izbriši vlogo                                                                                                    | Izbriši vlogo                                                                                                    | je namenjen izbrisu vl                                                                      | oge.           |

Gumb **Oddaj vlogo** Oddaj vlogo je namenjen oddaji zaključene vloge.

Gumb **Izpiši obrazec** Izpiši obrazec je namenjen izisu prijavnega obrazca.

Gumb **Rekapitulacija po vrstah stroškov** Rekapitulacija po vrstah stroškov na tem zavihku je viden izpis vseh vrst stroškov za opravljena dela, ki ste jih vnesli na zavihku prevzeta dela in stroški in za katera prosite sredstva v vlogi.

Gumb **Vnesi novo vlogo** je namenjen **elektronskemu vnosu nove vloge**. V nadaljevanju pa spodnja dva gumba pomenita:

Gumb **Dodaj** [Dodaj] je namenjen dodajanju zapisov v tabelah.

Gumb **Označi za brisanje** Označi za brisanje je namenjen brisanju zapisov v tabelah.

# 3.2. Vnos dodatnih podatkov o vlogi

S postavitvijo na vrstico v kateri je naveden vlagatelj se pod tabelo prikazujejo vnosni podatki.

| Dodatni podatki o vlogi                                           |                                                                                                    |                                                                        |
|-------------------------------------------------------------------|----------------------------------------------------------------------------------------------------|------------------------------------------------------------------------|
| Davčna<br>številka<br>EMŠO<br>Matična<br>številka<br>TRR<br>Naziv | Naslov<br>Kraj<br>Poštna<br>številka<br>Pošta<br>Občina<br>Statistična<br>regija<br>Kohezijska<br>cohezijska | Naziv<br>kontakta<br>Telefonska<br>št.<br>E-poštni<br>naslov<br>Opomba |
|                                                                   | regija                                                                                                    |                                                                        |

**Sklop Dodatni podatki o vlagatelju –** podatki se samodejno (avtomatsko) prenesejo na osnovi vnosa davčne številke. *Vlagatelj izpolni še podatke:* 

## Naziv kontakta

## Telefonska številka

E-poštni naslov

## Opomba

V kolikor katerega izmed podatkov ni, pustite polje prazno. Opozorilo, ki se prikaže, da manjka kateri izmed teh podatkov ne vpliva na oddajo vloge. Vloga se lahko odda

tudi, če se prikaže opozorilo SKT-W10004: Za lažje komuniciranje vpišite e-poštni naslov kontaktne osebe.

# 3.3.Sklop »O ukrepu«

V tabelo se nekateri podatki prenesejo, nekatere mora vlagatelj izpolniti.

Polje Odgovorna oseba - vlagatelj, ki je pravna oseba, zavod in podobno, mora v to polje vpisati ime in priimek osebe, ki jo zastopa. Vlagateljem, ki so fizične osebe tega polja ni potrebno izpolniti.

| O ukrepu                          |      |  |   |  |
|-----------------------------------|------|--|---|--|
| Odgovorna oseba                   |      |  |   |  |
| Status vlagatelja                 |      |  | • |  |
| * Zavezanec za DDV                | Ne ▼ |  |   |  |
| Šifra prednostnega področja       | P4   |  |   |  |
| Šifra sekundarnega vpliva         | 5e   |  |   |  |
| Naziv prevladujoče občine naložbe |      |  |   |  |
| Kohezijska regija naložbe         |      |  |   |  |

Polje Status vlagatelja – vlagatelj na podlagi spustnega seznama izbere svoj status.

| ¥                                                      |
|--------------------------------------------------------|
|                                                        |
| Zasebni lastnik gozdov (posameznik)                    |
| Zasebni lastnik gozdov (pravna oseba)                  |
| Zasebni lastnik gozdov (s.p.)                          |
| Zasebni lastnik gozdov (agrarna skupnost)              |
| Občina (posamezna)                                     |
| Občine (zveze)                                         |
| Republika Slovenija (Slovenski državni gozdovi d.o.o.) |
| Verska skupnost                                        |
| Zavod                                                  |
| Republika Slovenija                                    |
| Parts * Zavezanec za DDV                               |

Polje - vlagatelj se opredeli.

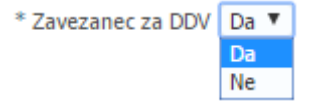

Polje <sup>Šifra prednostnega področja</sup> - podatek se samodejno (avtomatsko) prenese in ga ni mogoče

## spreminjati.

Polje <sup>Šifra sekundarnega vpliva</sup> – podatek se samodejno (avtomatsko) prenese in ga ni mogoče spreminjati.

Polje Naziv prevladujoče občine naložbe - podatek se samodejno (avtomatsko) prenese glede na lokacijo

izvedene naložbe.

**Polje** – podatek se samodejno (avtomatsko) prenese glede na lokacijo izvedene naložbe.

# 3.4.Zavihek Gozdne vlake

Tabela je namenjena vnosu podatkov o gozdnih vlakah. S klikom na gumb Zapišete vrstico v tabelo v katero lahko vnašate podatke.

| Gozdne vlake  | Računi                   |       |                |                      |                   |                     |                    |          |                    |         |
|---------------|--------------------------|-------|----------------|----------------------|-------------------|---------------------|--------------------|----------|--------------------|---------|
| Pregled 👻     | Dodaj Označi za brisanje |       |                |                      |                   |                     |                    |          |                    |         |
| • d a d a b a | The state                |       |                |                      |                   | Dokazilo o prevzemu | Potrdilo ZGS o     |          | Tehnološki del GGN |         |
| 10 маке       | пр чаке                  | Udsek | Delez Iglavcev | Pridobijeno soglasje | Doizina viake (m) | gozdne vlake ZGS    | prispevku v naravi | Številka | Datum              | Priloga |
| Ni podatkov.  |                          |       |                |                      |                   |                     |                    |          |                    |         |
| 4             |                          |       |                |                      |                   |                     |                    |          |                    |         |

Polje Id vlake - vpiše se podatek o številki vlake.

Polje Tip vlake - s klikom na puščico v izpustnem seznamu se odpre pojavno okno v katerem se izbere tip vlake. Postavite se na zapis katerega želite izbrati, potrditev zapisa se izvede s klikom na V redu gumb

| Gozdne vlake  | Računi Priloge                                                                     |                                                 |                |  |  |  |  |  |
|---------------|------------------------------------------------------------------------------------|-------------------------------------------------|----------------|--|--|--|--|--|
| Pregled 👻 🛛 D | Oodaj Označi za brisanje                                                           |                                                 |                |  |  |  |  |  |
| Id vlake      | Tip vlake                                                                          | Odsek                                           | Delež iglavcev |  |  |  |  |  |
| 14022587      |                                                                                    | Q                                               |                |  |  |  |  |  |
| •             |                                                                                    |                                                 |                |  |  |  |  |  |
|               | 2.1.5.2.1 Gradnja gozdne vlake do 3,5 m širine, več kot 50 % izkopa v 5 in 6       |                                                 |                |  |  |  |  |  |
|               | 2.1.5.2.2 Gradnja gozdne vlake do 3,5 m širine, manj kot 50 % izkopa v 5 in 6 kat. |                                                 |                |  |  |  |  |  |
|               | 2.1.5.2.3 Rekonstrukcije gozdne vlake do 3,5 m širine                              |                                                 |                |  |  |  |  |  |
|               | 2.1.5.2.4 Priprava gozdne v                                                        | 2.1.5.2.4 Priprava gozdne vlake do 3,5 m širine |                |  |  |  |  |  |

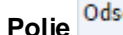

Polje Odsek - vpiše se podatek o odseku tako, da kliknemo na 🤍

| Gozdne vlake  | Računi | Priloge              |       |   |
|---------------|--------|----------------------|-------|---|
| Pregled 👻 🛛 🛛 | Dodaj  | Označi za brisanje   | 5     |   |
| Id vlake      | Tip v  | lake                 | Odsek |   |
| 14022587      | 2.1.   | 5.2.2 Gradnja gozd 🗸 |       | 9 |
| A             |        |                      |       |   |

in v polje \*\*Odsek vpišemo podatek o številki odseka. Odsek

| ✓ Iskalnik<br>Ustreza ● Vse<br>** Ggo<br>** Odsek | m () Kateremkoli  | Napredno<br>** Obvezen vnos vsaj enega izmed polj |
|---------------------------------------------------|-------------------|---------------------------------------------------|
|                                                   |                   | Išči Ponastavi                                    |
| Ggo Odsek                                         | Delez             |                                                   |
| NI podatkov.                                      |                   |                                                   |
|                                                   |                   | V redu Prekliči                                   |
| Odsek                                             |                   | ×                                                 |
| 📕 Iskalnik                                        |                   | Napre <u>d</u> no                                 |
| Ustreza 💽 Vsa<br>** Ggo<br>** Odsek 140           | em () Kateremkoli | <b>**</b> Obvezen vnos vsaj enega izmed polj      |
|                                                   |                   | Išči Ponastavi                                    |
| Ggo Odsek                                         | Delez             |                                                   |
| 01 14071                                          | 37                |                                                   |
|                                                   |                   | V redu Prekliči                                   |

Nato se postavimo na vrstico odseka, da se obarva modro (s tem potrdimo podatek izbire) in kliknemo »V redu«.

| Odsek                        | ×                                     |
|------------------------------|---------------------------------------|
| ⊿ Iskalnik                   | Napre <u>d</u> no                     |
|                              | ** Obvezen vnos vsaj enega izmed polj |
| Ustreza 🧿 Vsem 🔿 Kateremkoli |                                       |
| ** Ggo                       |                                       |
| ** Odsek 14071               |                                       |
|                              | Išči Ponastavi                        |
| Ggo Odsek Delez              |                                       |
| 01 14071 37                  |                                       |
|                              | V redu Prekliči                       |

V polju Odsek se zapiše številka odseka, hkrati pa se samodejno (avtomatsko) napolni Polje Delež iglavcev

| Gozdne vlake | Računi | Priloge              |          |   |                |
|--------------|--------|----------------------|----------|---|----------------|
| Pregled 🔻    | Dodaj  | Označi za brisanje   |          |   |                |
| Id vlake     | Tip vl | ake                  | Odsek    |   | Delež iglavcev |
| 14022587     | 2.1.   | 5.2.2 Gradnja gozd 🗙 | 01-14071 | Q | 37             |

Polje Pridobljeno soglasje - Indikator je nastavljen na Ne, v Da se spremeni glede na opredelitev v tabeli lastniki in soglasja v polju Pridobljeno soglasje

Dolžina vlake (m) Polje

- Vpiše se podatek o dolžini vlake iz elaborata.

| Gozdne vlake   | ačuni Priloge            |          |                |                      |                   |
|----------------|--------------------------|----------|----------------|----------------------|-------------------|
| Pregled 👻 🛛 Do | daj Označi za brisanje   | <b>P</b> |                |                      |                   |
| Id vlake       | Tip vlake                | Odsek    | Delež iglavcev | Pridobljeno soglasje | Dolžina vlake (m) |
| 14022587       | 2.1.5.2.2 Gradnja gozd 🗸 | 01-14071 | 37             | Ne                   | 50                |

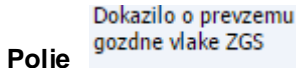

- s klikom na 🗮 se odpre novo pogovorno okno, ki je namenjeno nalaganju potrebne datoteke (elektronska oz. PDF oblika Dokazila o prevzemu gozdne vlake ZGS).

## Postopek nalaganja datoteke:

| Naloži datoteko                                             |       |
|-------------------------------------------------------------|-------|
| Obrazec:                                                    |       |
| Nova datoteka: Izberite datoteko Nobena datoteka ni izbrana |       |
| Naloži datoteke Izbriši datoteke                            |       |
|                                                             |       |
|                                                             | Zapri |

| S klikom na Izberite datoteko  | se odpre iskalnik za nalaganje datotek.                     |
|--------------------------------|-------------------------------------------------------------|
|                                |                                                             |
|                                | Odpiranje                                                   |
|                                | ← → × ↑ 🔄 > Ta računalnik > Namitije v 👌 Preišči Namitije 🔎 |
|                                | Organiziraj 🔻 Nova mapa 🔃 🕶 🛄 😧                             |
|                                | v dr Han dostop inne Datum spernembe Vista                  |
|                                |                                                             |
|                                | V C Vise datoteke                                           |
|                                | Odpri 🔽 Prekliči                                            |
| Željeno datoteko izberete s kl | ikom na gumb Naloži datoteke, potrdimo izbiro.              |
|                                | Naloži datoteko                                             |
|                                | Obrazec:                                                    |
|                                | Nova datoteka: TEST.docx Spremeni                           |
|                                | Naloži datoteke Izbriši datoteke                            |
|                                |                                                             |
|                                | Zapri                                                       |
|                                |                                                             |
| Datoteka je naložena v tabelo  | Dokazilo o prevzemu<br>gozdne vlake ZGS<br>TEST.docx        |

Potrdilo ZGS o opravljenem

**Polje** - prispevku v naravi potrebne datoteke (elektronska oz. PDF oblika Potrdila ZGS o opravljenem prispevku v naravi).

Polje Tehnološki del GGN – vpiše se številka in datum Tehnološkega dela gozdno gojitvenega načrta ter se ga priloži (oblika PDF) v polje Priloga.

|          | Tennoloski del GGN |         |
|----------|--------------------|---------|
| Številka | Datum              | Priloga |
|          | 20                 | <u></u> |

Polje - Številka - vpiše se številka dokumenta.

Polje - Datum - vpiše se datum dokumenta.

**Polje** - Priloga - s klikom na se odpre novo pogovorno okno, ki je namenjeno nalaganju potrebne datotek.

POMEMBNO: V kolikor je za različne vlake pripravljen en Tehnološki del, se priponka v elektronski obliki (PDF) lahko priloži samo pri eni vlaki, pri ostalih se navede samo številka in datum dokumenta. <u>Vendar mora biti številka in datum dokumenta enaka tisti pri kateri je priložena priponka.</u>

## Polje Elaborat vlak/Načrt rekonstrukcije gozdne vlake

| Elaborat vla                | k/Načrt rekonstrukcije | gozdne vlake      |
|-----------------------------|------------------------|-------------------|
| Številka                    | Datum                  | Priloga           |
|                             | 20                     |                   |
| Polje - <sup>Številka</sup> | - vpiše se šte         | evilka dokumenta. |

Polje - Datum - vpiše se datum dokumenta.

**Polje** - **Priloga** - s klikom na se odpre novo pogovorno okno, ki je namenjeno nalaganju potrebne datoteke (elektronska oz. PDF oblika Elaborata oz. Načrt rekonstrukcije gozdne vlake).

POMEMBNO: V kolikor je za različne vlake pripravljen en Elaborat vlak oz. Načrt rekonstrukcije, se priponka lahko priloži samo pri eni vlaki, pri ostalih se navede samo številka in datum dokumenta. <u>Vendar mora biti številka in datum dokumenta enaka tisti pri kateri je priložena priponka.</u>

# Polje Soglasje/Dovoljenje ZG

| S        | oglasje/Dovoljenje ZG | S       |
|----------|-----------------------|---------|
| Številka | Datum                 | Priloga |
|          | 20                    |         |

Polje - <sup>Številka</sup> - vpiše se številka dokumenta.

Polje - Datum - vpiše se datum dokumenta.

**Polje** - Priloga - s klikom na se odpre novo pogovorno okno, ki je namenjeno nalaganju potrebne datotek.

POMEMBNO: V kolikor je za različne vlake pripravljeno eno Soglasje oz. Dovoljenje se priponka lahko priloži samo pri eni vlaki, pri ostalih se navede samo številka in datum dokumenta. Vendar mora biti številka in datum dokumenta enaka tisti pri kateri je priložena priponka.

# Polje Odločba ZGS

|          | Odločba ZGS                  |                                                                                                    |
|----------|------------------------------|----------------------------------------------------------------------------------------------------|
|          | Datum                        | Priloga                                                                                                    |
|          | 20                           | <u></u>                                                                                                    |
|          |                              |                                                                                                    |
| Številka | - vpiše se šte               | evilka dokumenta.                                                                                                    |
|          |                              |                                                                                                    |
| Datum    | - vpiše se datum             | dokumenta.                                                                                                    |
|          |                              |                                                                                                    |
| Priloga  | - s klikom na 😐 s            | se odpre novo pog                                                                                                    |
|          |                              |                                                                                                    |
|          | Številka<br>Datum<br>Priloga | Odločba ZGS         Datum         Številka         - vpiše se šte         Datum         Priloga         - s klikom na |

POMEMBNO: V kolikor je za različne vlake pripravljena ena Odločba se priponka lahko priloži samo pri eni vlaki, pri ostalih se navede samo številka in datum dokumenta. <u>Vendar mora biti</u> <u>številka in datum dokumenta enaka tisti pri kateri je priložena priponka.</u>

# 3.5.Zavihek Parcele

V tabelo se vnašajo podatki o parceli preko katere gre vlaka. V kolikor gre vlaka čez več parcel, je potrebno vnesti vsako parcelo posebej. S klikom na gumb Dodaj zapišete vrstico v tabelo, v katero lahko vnašate podatke.

| Pregled 👻     | Dodaj | Označi za bri: | sanje 😽          |                   |             |                                      |                          |                                   |
|---------------|-------|----------------|------------------|-------------------|-------------|--------------------------------------|--------------------------|-----------------------------------|
| Številka k.o. | N     | aziv k.o.      | Številka parcele | Varovalni gozdovi | Natura 2000 | Dolžina vlake na<br>parcelni št. (m) | Poudarjenost<br>funkcije | Odstotek<br>pridobljenih soglasij |
| Ni podatkov.  |       |                |                  |                   |             |                                      |                          |                                   |
|               |       |                |                  |                   |             |                                      |                          |                                   |

Polje - <sup>Številka k.o.</sup> - podatek se samodejno prenese vnosu številke parcele.

Polje - Naziv k.o. - podatek se samodejno prenese po vnosu številke parcele.

**Polje** - <sup>Številka parcele</sup> - s klikom na se odpre novo pogovorno okno, ki je namenjeno vnosu parcel(e).

| Parcele        |                    |                  | _ | Poišči in iz     | beri             |                               |                | >                |
|----------------|--------------------|------------------|---|------------------|------------------|-------------------------------|----------------|------------------|
| Pregled 👻 🛛 Do | daj 🛛 Označi za br | isanje 🛃         |   | 📶 Iskaln         | ik               |                               | Na             | apre <u>d</u> no |
| Številka k.o.  | Naziv k.o.         | Številka parcele |   | Ustraza          | **<br>• Veen • • | * Obvezen vno:<br>Kataramkali | s vsaj enega   | a izmed polj     |
|                |                    | 9                |   | ** Šte           | evilka k.o. 16   | i93                           |                |                  |
|                |                    |                  |   | **               | Naziv k.o.       |                               |                |                  |
|                |                    |                  |   | ** Številk       | a parcele 48     | 8/13                          |                |                  |
|                |                    |                  |   |                  |                  |                               | Išči F         | Ponastavi        |
|                |                    |                  |   | Številka<br>k.o. | Naziv k.o.       | Številka<br>parcele           | Veliko<br>(ha) | st parcele       |
|                |                    |                  |   | Ni podatkov      |                  |                               |                |                  |
|                |                    |                  |   |                  |                  |                               | V redu         | Prekliči         |

Vpiše se podatek o številki k.o. in številki parcele s klikom na gumb ise parcela prepiše v spodnjo tabelo.

| Poišči in izl    | eri            |                     |                | ×               |
|------------------|----------------|---------------------|----------------|-----------------|
| 📕 Iskalni        | ik             |                     | Na             | pre <u>d</u> no |
|                  | **             | Obvezen vnos        | vsaj enega     | izmed polj      |
| Ustreza          | 🖲 Vsem 🔘 K     | ateremkoli          |                |                 |
| ** Šte           | vilka k.o. 169 | 93                  |                |                 |
| **               | Naziv k.o.     |                     |                |                 |
| ** Številk       | a parcele 488  | B/13                |                |                 |
|                  |                |                     | Išči P         | onastavi        |
| Številka<br>k.o. | Naziv k.o.     | Številka<br>parcele | Veliko<br>(ha) | st parcele      |
| 1693             | TOPOL          | 488/13              | 0.9585         | ;               |
|                  |                |                     |                |                 |

Za prenos parcele se je potrebno postaviti na zapis (obarva se modro)

| Številka<br>k.o. | Naziv k.o. | Številka<br>parcele | Velikost parcele<br>(ha) |
|------------------|------------|---------------------|--------------------------|
| 1693             | TOPOL      | 488/13              | 0.9585                   |
|                  |            |                     |                          |

o parceli prenesejo v tabelo.

| Parcele           |                                      |                  |                   |             |                                      |                |                          |                                   |
|-------------------|--------------------------------------|------------------|-------------------|-------------|--------------------------------------|----------------|--------------------------|-----------------------------------|
| Pregled 🔻 🛛 Dodaj | Pregled 🗸 Dodaj Označi za brisanje 🛃 |                  |                   |             |                                      |                |                          |                                   |
| Številka k.o. Naz | ziv k.o.                             | Številka parcele | Varovalni gozdovi | Natura 2000 | Dolžina vlake na<br>parcelni št. (m) | Vrsta funkcije | Poudarjenost<br>funkcije | Odstotek<br>pridobljenih soglasij |
| 1693 TOP          | POL                                  | 488/13           |                   |             |                                      |                | Υ.                       |                                   |

Polje - Varovalni gozdovi - podatek se samodejno prenese.

Polje - Natura 2000 - podatek se samodejno prenese.

V kolikor iz registra izhaja da parcela ni varovalni gozd in ne Natura 2000, se v tabelo prenese Ne

| Varovalni gozdovi | Natura 2000 |                                                        |
|-------------------|-------------|--------------------------------------------------------|
| Ne                | Ne          | v kolikor na imaja ta funkcija na za proposa podotak ( |
|                   |             | . V KOUKOĽ DA IMAIO TO LUNKCIO DA SE DĽENESE DODATEK   |

Polje - Dolžina vlake na parcelni št. (m) - ročno se vpiše podatek o dolžini vlake.

Polje - <sup>Vrsta funkcije</sup> - na podlagi spustnega seznama izberete vrsto funkcije. Funkcije gozda so: Ekološka funkcija, Socialna funkcija, Proizvodna funkcija. Vrste funkcij gozda so zapisane v Prevemu gozdne vlake.

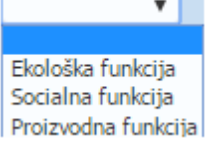

| Polie -     | Poudarjenost<br>funkcije     | - izbere se na podlagi spustnega | a seznama. Stopnia poudari∉  | enost funkciie gozda |
|-------------|------------------------------|----------------------------------|------------------------------|----------------------|
| je zapisa   | ana v Prevemu                | u gozdne vlake.                  | - <b>1 1 1 1 1 1 1 1 1 1</b> | .,                   |
| 1<br>2<br>3 |                              |                                  |                              |                      |
| Polje -     | Odstotek<br>pridobljenih sog | lasij - podatek se samodejno izr | ačuna.                       |                      |

# 3.6.Zavihek Lastniki in soglasja

V tabelo se vnašajo podatki o lastnikih in soglasjih. Tabela se navezuje na tabeli Gozdne vlake in Parcele. **POMEMBNO: Podatek o soglasjih se vpiše za vsako parcelo ločeno.** 

S klikom na gumb Dodaj zapišete vrstico v tabelo v katero lahko vnašate podatke.

| Lastniki in  | soglasja |              |         |                |                   |  |
|--------------|----------|--------------|---------|----------------|-------------------|--|
| Pregled 🔻    | Dodaj    | Označi za bi | risanje | B7             |                   |  |
| Naziv        | D        | elež         | Pridob  | ljeno soglasje | Overjeno soglasje |  |
| Ni podatkov. |          |              |         |                |                   |  |

Polje - Naziv - vpiše se Ime in Priimek lastnika.

Polje - Delež - vpiše se delež. POMEMBNO: Delež soglasja se obvezno napiše kot ulomek (npr.: 100% delež lastništva se v aplikacijo vpiše kot 1/1).

Polje - Pridobljeno soglasje - izbor na podlagi spustnega sezama potrebuje overjenega soglasja oz. Da, če vlagatelj potrebuje overjeno soglasje solastnikov. Za posamezno gozdno parcelo, čez katero poteka trasa gozdne vlake in je v solastnini, so pridobljena overjena soglasja solastnikov, katerih deleži predstavljajo 50 odstotkov vseh deležev. POMEMBNO: <u>Da</u> izbere vlagatelj tudi v primeru, ko je v celoti lastnik parcele (vlagatelje je 100% lastnik parcele oz. delež je 1/1) – v tem primeru ni potrebno poleg prilagati overjenega soglasja solastnikov.

Polje - Overjeno soglasje - s klikom na 🗮 se odpre novo pogovorno okno za naložitev priponke.

## 3.7.Zavihek Računi

Zavihek je namenjen vnosu podatkov o račun-u/-ih. S klikom na gumb tabelo, v katero vnašate podatke za: Tip dokumenta, DŠ (davčna številka) izdajatelja računa, Izdajatelja računa (naziv podjetja, s.p. itd.), Šifro države (za Slovenijo je SI), Številko računa, Datum računa, **Znesek računa z DDV, Znesek računa brez DDV** ter **prilogo v elektronski obliki (PDF) – Račun (polje Račun).** 

V skladu s petim odstavkom 20. člena Uredbe o ukrepih za sanacijo in obnovo gozda po naravni nesreči žledu med 30. januarjem in 10. februarjem 2014 iz Programa razvoja podeželja Republike Slovenije za obdobje 2014–2020 (Uradni list RS, št. 3/16, 63/17, 71/18, 47/19 in 82/20) in petim odstavkom 20. člena Uredbe o ukrepih za sanacijo in obnovo gozda po naravni nesreči vetrolomu iz Programa razvoja podeželja Republike Slovenije za obdobje 2014–2020 (Uradni list RS, št. 10/19, 47/19 in 82/20), **do podpore** v skladu z določbami Uredbe 702/2014/EU, Uredbe 1303/2013/EU in Uredbe 1305/2013/EU **niso upravičeni naslednji stroški:** 

a) obresti na dolgove;

b) DDV, razen če ni izterljiv na podlagi predpisov, ki urejajo DDV;

- c) strošek priprave vloge na javni razpis;
- č) stroški arheoloških izkopavanj in arheološkega nadzora;
- d) nakup zemljišč;
- e) nakup rabljene opreme.

Vlagatelj mora originalne izvode računov skenirati (oblika PDF) ter jih pripeti v aplikacijo (polje Račun). <u>Računi se morajo glasiti na upravičenca oziroma na lastnike gozdnih parcel na trasi gozdne vlake, ki je predmet podpore.</u>

| Gozdne vlake  | Računi<br>Dodaj Označi za bris | anie 👼            |              |                 |              |                        |                           |       |  |
|---------------|--------------------------------|-------------------|--------------|-----------------|--------------|------------------------|---------------------------|-------|--|
| Tip dokumenta | DŠ izdajatelja<br>računa       | Izdajatelj računa | Šifra države | Številka računa | Datum računa | Znesek računa z<br>DDV | Znesek računa brez<br>DDV | Račun |  |
| Ni podatkov.  |                                |                   |              |                 |              |                        |                           |       |  |
|               |                                |                   |              |                 |              |                        |                           |       |  |
| Polie         | īip dokumenta                  | - izbor na        | podlagi si   | oustnega        | sezama.      |                        |                           |       |  |
|               |                                |                   | 1 5 - 1      |                 |              |                        |                           |       |  |

| Račun  | • |
|--------|---|
| Račun  |   |
| Ostalo |   |

Izberite Tip dokumenta **Račun** v primeru, ko želite vnesti račun za opravljeno storitev s strani izvajalca (npr. Sloka d.o.o.).

| Gozdne vlake     | Rač | iuni | Priloge            |   |
|------------------|-----|------|--------------------|---|
| Pregled 👻        | Doc | laj  | Označi za brisanje | Ę |
| Tip dokumenta DŠ |     |      | izdajatelja računa |   |
| Račun            | ~   |      | Q.                 |   |

Tip dokumenta Ostalo pa izberete v primeru, ko želite vnesti račun za prispevek v naravi v obliki lastnega dela upravičenca. POMEMBNO: Pleg Tipa dokumenta Ostalo, za DŠ izberete 11111111.

Polje <sup>DŠ</sup> izdajatelja računa - s klikom na se odpre novo pogovorno okno, ki je namenjeno vnosu DŠ

(davčne številke) izdajatelja računa, naziv izdajatelja računa in Šifro države (za Slovenijo je SI).

| Poišči in izberi |                 |              | ×                 |
|------------------|-----------------|--------------|-------------------|
| 📕 Iskalnik       |                 |              | Napre <u>d</u> no |
| Ustreza 💿 Vsem 🤇 | ) Kateremkoli   |              |                   |
| Davčna številka  |                 |              |                   |
| Naziv zavezanca  |                 |              |                   |
| Šifra države     |                 |              |                   |
|                  |                 |              | Išči Ponastavi    |
| Davčna številka  | Naziv zavezanca | Šifra države |                   |
| Ni podatkov.     |                 |              |                   |
|                  |                 |              | •                 |
|                  |                 |              | V redu Prekliči   |

Davčna številka [- se vpiše davčna številka izdajatelja računa.

| Poišči in izberi |                 |             | ×                 |
|------------------|-----------------|-------------|-------------------|
| Iskalnik         |                 |             | Napre <u>d</u> no |
| Ustreza 🔘 Vsen   | n 🔘 Kateremkoli |             |                   |
| Davčna številka  | 36877433        |             |                   |
| Naziv zavezanca  |                 |             |                   |
| Šifra države     |                 |             |                   |
|                  |                 |             | Išči Ponastavi    |
| Davčna številka  | Naziv zavezanca | Šifra držav | e                 |
| Ni podatkov.     |                 |             |                   |
|                  |                 |             |                   |
|                  |                 |             | V redu Prekliči   |

Ko vpišete DŠ izdajatelja računa, kliknete na Išči in v spodnji vrstico se prenesejo podatki o DŠ, nazivu zavezanca in šifri države.

| Poišči in izberi |                    |                  |              | >                 | < |
|------------------|--------------------|------------------|--------------|-------------------|---|
| 📕 Iskalnik       |                    |                  |              | Napre <u>d</u> no |   |
| Ustreza 🧿 Vsen   | n () Kateremkoli   |                  |              |                   |   |
| Davčna številka  | 36877433           |                  |              |                   |   |
| Naziv zavezanca  |                    |                  |              |                   |   |
| Šifra države     |                    |                  |              |                   |   |
|                  |                    |                  |              | Išči Ponastavi    |   |
| Davčna čtevilka  | Nativ TaveTanca    |                  | Čifra država |                   |   |
| 36877433         | GOZDARSKE STORITVE | IVAN Ĺ UBIC S.P. | SI           |                   |   |
| 36877433         | GOZDARSKE STORITVE | IVAN ŠUBIC S.P.  | SI           |                   |   |
| 4                |                    |                  |              |                   |   |
|                  |                    |                  |              | V redu Prekliči   |   |

Nato se postavimo na željenega zavezanca (izdajatelja računa), da se vrstica obarva modro in kliknemo V redu. V tabelo Računi se samodjeno prenesejo podatki o DŠ izdajatelja računa, Izdajatelju računa in Šifri države.

| pišči in izberi |                           |              | ×                 |
|-----------------|---------------------------|--------------|-------------------|
| 🖌 Iskalnik      |                           |              | Napre <u>d</u> no |
| Jstreza 🔘 Vser  | n 🔿 Kateremkoli           |              |                   |
| Davčna številka | 36877433                  |              |                   |
| laziv zavezanca |                           |              |                   |
| Šifra države    |                           |              |                   |
|                 |                           |              | Išči Ponastavi    |
| Davčna številka | Naziv zavezanca           | Šifra države |                   |
| 36877433        | GOZDARSKE STORITVE IVAN Ĺ | UBIC S.P. SI |                   |
| 36877433        | GOZDARSKE STORITVE IVAN Š | JBIC S.P. SI |                   |
| 4               |                           |              |                   |
|                 |                           |              | V redu Prekliči   |
|                 |                           |              |                   |
|                 |                           |              |                   |
| ozdne vlake Rač | uni Priloge               |              |                   |
| Pregled - Dod   | laj Označi za brisanje 🔛  |              |                   |

 Tip dokumenta
 DŠ izdajatelja računa
 Izdajatelj računa
 Šifra države
 Številka računa
 Datum računa
 Znesek računa z Znesek računa z Znesek računa z DDV
 DDV
 Račun

 Račun
 ISST72KE
 GOZDARSKE STORITYE IVAL IST
 ...
 GOZDARSKE STORITYE IVAL IST
 ...
 GOZDARSKE STORITYE IVAL IST
 ...
 ...
 ...
 0.00
 ...

Lahko pa v polji Naziv zavezanca in Šifra države ročno vpišete zahtevane podatke:

Naziv zavezanca - se vpiše naziv izdajatelja računa.

Šifra države - izbere šifra države v kateri je izdan račun.

POMEMBNO: V kolikor vlagatelj uveljavlja prispevek v naravi se v polje DŠ izdajatelja vnese 11111111.

# Primer:

| Poišči in izberi |             |         |         |                   | × |
|------------------|-------------|---------|---------|-------------------|---|
| 🔟 Iskalnik       |             |         |         | Napre <u>d</u> no |   |
| Ustreza 💿 Vser   | n 🔘 Katerer | mkoli   |         |                   |   |
| Davčna številka  | 11111111    |         |         |                   |   |
| Naziv zavezanca  |             |         |         |                   |   |
| Šifra države     |             |         |         |                   |   |
|                  |             |         | Išči    | Ponastavi         |   |
| Davčna številka  |             | Naziv z | avezano | a                 |   |
| 11111111         |             | DŠ za F | PRISPEV | EK V NARAV        | I |
| 4                |             |         |         |                   |   |
|                  |             |         | V red   | u Preklič         | i |

| Gozdne vlake  | Računi                                | Priloge                          |                                 |              |                 |                        |                        |                           |                                |
|---------------|---------------------------------------|----------------------------------|---------------------------------|--------------|-----------------|------------------------|------------------------|---------------------------|--------------------------------|
| Pregled 👻     | Dodaj                                 | Označi za brisanje               | <b>a</b>                        |              |                 |                        |                        |                           |                                |
| Tip dokumenta | ta DŠi                                | zdajatelja računa                | Izdajatelj računa               | Šifra države | Številka računa | Datum računa           | Znesek računa z<br>DDV | Znesek računa brez<br>DDV | Račun                          |
| Ostalo        | × 111                                 | 11111 🔍                          | prispevek v naravi              | SI           | 1112019         | 20.4.2019              | 25,00                  | 25,00 0,00                | Račun lastno delo              |
| Račun         | ✔ 368                                 | 77433 🔍                          | GOZDARSKE STORITVE IVAI         | SI           | 11/2019         | 19.4.2019              | 300,00                 | 240,00 60,00              | Račun.pdf                      |
|               |                                       |                                  |                                 |              |                 |                        | 325,00                 | 265,00                    |                                |
| Polje         | Števi                                 | lka računa                       | - vpiše se                      | podatek      | c o številk     | i računa.              |                        |                           |                                |
| olje          | Datur                                 | n računa                         | - vpiše se da                   | atum raé     | čuna.           |                        |                        |                           |                                |
| Polje         | Zn                                    | esek računa<br>Di                | a z<br>DV- vpiše se p           | odatek i     | iz računa       |                        |                        |                           |                                |
| Polje         | Znese                                 | ek računa bi<br>D                | <sup>rez</sup><br>DV - vpiše se | podatel      | k iz račur      | ia.                    |                        |                           |                                |
| Polje         | DDV                                   | - vred                           | lnost <b>se samo</b>            | odejno       | (avtomat        | sko) izrač             | čuna.                  |                           |                                |
| Gozdne vlake  | Računi                                | Priloge                          |                                 |              |                 |                        |                        |                           |                                |
| Pregled 👻     | Dodaj                                 | Označi za brisanje               |                                 |              |                 |                        |                        |                           |                                |
| Tip dokumenta | ta DŠi                                | zdajatelja računa                | Izdajatelj računa               | Šifra države | Številka računa | Datum računa           | Znesek računa z<br>DDV | Znesek računa brez<br>DDV | Račun                          |
|               |                                       | 0                                |                                 |              |                 |                        | DUV                    |                           |                                |
| Ostalo        | × 111                                 | 11111 🔍                          | prispevek v naravi              | SI           | 1112019         | 20.4.2019              | 25,00                  | 25,00 0,00                | Račun lastno delo              |
| stalo<br>ačun | <ul><li>✓ 111</li><li>✓ 368</li></ul> | 11111 <b>4</b><br>77433 <b>4</b> | gozdarske storitve ival         | SI<br>SI     | 1112019         | 20.4.2019<br>19.4.2019 | 25,00                  | 240,00 60,00              | Račun lastno delo<br>Račun.pdf |

Polje Račun - s klikom na es odpre novo pogovorno okno za naložitev priponke v elektronski obliki (PDF).

| Gozdne vlake  | zdne vlake Računi Priloge |                     |        |                         |              |  |                 |              |  |                        |                           |       |                   |  |
|---------------|---------------------------|---------------------|--------|-------------------------|--------------|--|-----------------|--------------|--|------------------------|---------------------------|-------|-------------------|--|
| Pregled 👻     | Dod                       | aj Označi za br     | isanje |                         |              |  |                 |              |  |                        |                           |       |                   |  |
| Tip dokumenta |                           | DŠ izdajatelja raču | na     | Izdajatelj računa       | Šifra države |  | Številka računa | Datum računa |  | Znesek računa z<br>DDV | Znesek računa brez<br>DDV | DDV   | Račun             |  |
| Ostalo        | ~                         | 11111111            | Q      | prispevek v naravi      | SI           |  | 1112019         | 20.4.2019    |  | 25,00                  | 25,00                     | 0,00  | Račun lastno delo |  |
| Račun         | ~                         | 36877433            | Q      | GOZDARSKE STORITVE IVAI | SI           |  | 11/2019         | 19.4.2019    |  | 300,00                 | 240,00                    | 60,00 | Račun.pdf         |  |
|               |                           |                     |        |                         |              |  |                 |              |  | 325,00                 | 265,00                    |       |                   |  |

# 3.8.Zavihek Plačila

Zavihek plačila se navezuje na zavihek Računi. V tem zavihku je potrebno navesti vsa plačila za zgoraj navedene račune. S klikom na gumb Dodaj zapišete vrstico v tabelo, v katero lahko vnašate podatke.

| Plačila    | Razo | lelitev stro | oškov po računih     |                    |
|------------|------|--------------|----------------------|--------------------|
| Pregled    | -    | Dodaj        | Označi za brisanje   | <b>B</b> 7         |
| Datum pla  | čila |              | Višina plačila Način | Dokazilo o plačilu |
| Ni podatko | v.   |              |                      |                    |
|            |      |              |                      |                    |

Polje Datum plačila - vnese se podatek o datumu plačila.

Polje Višina plačila - vnese se vrednost plačila.

Polje Način - na podlagi spustnega seznama se izbere način plačila.

| E-bančništvo         |
|----------------------|
| Dobropis             |
| Blagajniški prejemek |
| Drugo                |
| Asignacijska pogodba |
| Plačilni nalog       |
| Kompenzacija         |
|                      |

Polje Dokazilo o plačilu - s klikom na se odpre novo pogovorno okno za naložitev priponke v elektronski obliki (PDF).

| Plačila Raz   | delitev | stroškov po računih     |   |                      |
|---------------|---------|-------------------------|---|----------------------|
| Pregled 👻     | Doda    | aj Označi za brisanje 🛃 |   |                      |
| Datum plačila |         | Višina plačila Način    |   | Dokazilo o plačilu   |
| 2.4.2019      |         | 300,00 Plačilni nalog   | ~ | Potrdilo o plačilu r |
|               |         | 300,00                  |   |                      |

## Primer za Račun:

| Gozone viake  | Raci    | ini Priloge           |           |                         |              |                 |              |                        |                           |       |                   |  |
|---------------|---------|-----------------------|-----------|-------------------------|--------------|-----------------|--------------|------------------------|---------------------------|-------|-------------------|--|
| Pregled 👻     | Dodi    | označi za bris        | anje      | <b></b>                 |              |                 |              |                        |                           |       |                   |  |
| Tip dokumenta |         | DŠ izdajatelja računa |           | Izdajatelj računa       | Šifra države | Številka računa | Datum računa | Znesek računa z<br>DDV | Znesek računa brez<br>DDV | DDV   | Račun             |  |
| Ostalo        | ~       | 11111111              | Q.        | prispevek v naravi      | SI           | 1112019         | 20.4.2019    | 25,00                  | 25,00                     | 0,00  | Račun lastno delo |  |
| Račun         | ~       | 36877433              | Q         | GOZDARSKE STORITVE IVAI | SI           | <br>11/2019     | 19.4.2019    | 300,00                 | 240,00                    | 60,00 | Račun.pdf         |  |
|               |         |                       |           |                         |              |                 |              | 325,00                 | 265,00                    |       |                   |  |
| Plačila Ra:   | zdelite | v stroškov po računih |           |                         |              |                 |              |                        |                           |       |                   |  |
| Pregled 👻     | Do      | daj 🛛 Označi za bri   | isanje    |                         |              |                 |              |                        |                           |       |                   |  |
| Datum plačila |         | Višina plačil         | a Način   | Dokazik                 | o o plačilu  |                 |              |                        |                           |       |                   |  |
| 2.4.2019      |         | 300,00                | ) Plačiln | i nalog 🗸 🥑 🗸 🗸 🗸       | o plačilu r  |                 |              |                        |                           |       |                   |  |
|               |         | 300,0                 | 0         |                         |              |                 |              |                        |                           |       |                   |  |

## Plačila

Na zavihku

se navede tudi znesek plačila PRISPEVKA V NARAVI (lastno delo).

V polju »Datum plačila« se navede datum izdaje potrdila o izvedenem prispevku v naravi, v polju »Višina plačila« se vpiše znesek prispevka v naravi, v polju »Način plačila« se izbere iz spustnega seznama Drugo.

Primer za Prispevek v naravi (lasnto delo):

| Gozdne vlake  | Rač     | <mark>Sun</mark> i Priloge |                         |              |                 |              |                        |                           |       |                     |  |
|---------------|---------|----------------------------|-------------------------|--------------|-----------------|--------------|------------------------|---------------------------|-------|---------------------|--|
| Pregled 👻     | Dod     | daj Označi za brisanje     |                         |              |                 |              |                        |                           |       |                     |  |
| Tip dokument  | 3       | DŠ izdajatelja računa      | Izdajatelj računa       | Šifra države | Številka računa | Datum računa | Znesek računa z<br>DDV | Znesek računa brez<br>DDV | DDV   | R <mark>ačun</mark> |  |
| Ostalo        | ~       | 11111111 🔍                 | prispevek v naravi      | SI           | 1112019         | 20.4.2019    | <br>25,00              | 25,00                     | 0,00  | Račun lastno delo   |  |
| Račun         | ~       | 36877433                   | GOZDARSKE STORITVE IVAI | SI           | <br>11/2019     | 19.4.2019    | 300,00                 | 240,00                    | 60,00 | Račun.pdf           |  |
|               |         |                            |                         |              |                 |              | 325,00                 | 265,00                    |       |                     |  |
| Plačila Ra    | zdelite | ev stroškov po računih     |                         |              |                 |              |                        |                           |       |                     |  |
| Pregled 👻     | Do      | odaj Označi za brisanje    |                         |              |                 |              |                        |                           |       |                     |  |
| Datum plačila |         | Višina plačila Način       | Dokazilo                | o plačilu    |                 |              |                        |                           |       |                     |  |
| 20.4.2019     |         | 25,00 Drugo                | Dokazila                | o plačilu    |                 |              |                        |                           |       |                     |  |
|               |         | 25,00                      |                         |              |                 |              |                        |                           |       |                     |  |

## 3.9. Zavihek Razdelitev stroškov po računh

V zavihku Razdelitev stroškov po računih je potrebno razdeliti račune glede na Id vlake. S klikom na

gumb <sup>Dodaj</sup> zapišete vrstico v tabelo, v katero vnašate podatke. Razdelitev stroškov se izvede za Tip dokumenta Račun (račun izvajalca za gradnjo, rekonstrukcijo, pripravo vlake) in za Tip dokumenta Ostalo (prispevek v naravi) – glede na ld vlake.

| Plačila Ra | azdelitev stroškov po računih      |          |            |                        |                     |                         |                    |        |                   |  |  |  |  |  |
|------------|------------------------------------|----------|------------|------------------------|---------------------|-------------------------|--------------------|--------|-------------------|--|--|--|--|--|
| Pregled 👻  | Pregled 🔻 Dodaj Označi za brisanje |          |            |                        |                     |                         |                    |        |                   |  |  |  |  |  |
| Id vlake   | Tip vlake                          | Količina | Enota mere | Maksimalna<br>vrednost | Upravičena vrednost | Odstotek podpore<br>(%) | Zaprošena vrednost | Opomba | $	riangle \nabla$ |  |  |  |  |  |
|            | 9                                  |          |            |                        |                     |                         |                    |        |                   |  |  |  |  |  |
|            |                                    |          |            |                        | 0,00                |                         | 0,00               |        |                   |  |  |  |  |  |

**Polje** Id vlake - s klikom na se odpre novo pogovorno okno, kje se izbere ld vlake na katero se navezujejo računi.

Primer: V tabeli Gozdne vlake imamo zavedeni dve Id vlaki in v zavihku Računi za obe gozdni vlaki uveljavljamo izplačilo z Računom,

| Gozdne        | e vlak             | e Ra         | čuni P         | riloge             |         |              |                |            |                 |                        |                           |       |              |
|---------------|--------------------|--------------|----------------|--------------------|---------|--------------|----------------|------------|-----------------|------------------------|---------------------------|-------|--------------|
| Pregle        | ed 👻               | Dod          | aj O           | Iznači za brisanje | 5       |              |                |            |                 |                        |                           |       |              |
| Id vlake      | Id vlake Tip vlake |              | e              | Ods                | ek      |              | Delež iglavo   | :ev        | Pridobljeno sog | glasje Dolžina         | vlake (m)                 |       |              |
| 140225        | 587                |              | 2.1.5.2        | .2 Gradnja gozd 🗸  | 01-     | 14071        | 2              | 37         |                 | Da                     |                           | 50    |              |
| 166887        | 788                |              | 2.1.5.2        | 4 Priprava gozć 🗸  | 05-     | -01A07B      | Q              | 5          |                 | Ne                     |                           | 800   |              |
| Gozdne vlake  | Računi             | i Priloge    | 2              |                    |         |              |                |            |                 |                        |                           |       |              |
| Pregled 👻     | Dodaj              | Ozna         | či za brisanje | • 😽                |         |              |                |            |                 |                        |                           |       |              |
| lip dokumenta | DŠ                 | 5 izdajatelj | a računa       | Izdajatelj računa  |         | Šifra države | Številka račun | a Datum ra | ičuna           | Znesek računa z<br>DDV | Znesek računa brez<br>DDV | DDV   | Račun        |
| Ostalo        | <b>۲</b>           | 1111111      | Q              | prispevek v naravi |         | SI           | 1112019        | 20.4.20    |                 | 25,00                  | 25,00                     | 0,00  | Račun lastno |
| Račun         | ✓ 30               | 6877433      | Q              | GOZDARSKE STOR     | TVE IVA | SI           | 11/2019        | 19.4.20    |                 | 300,00                 | 240,00                    | 60,00 | Račun.pdf    |
|               |                    |              |                |                    |         |              |                |            |                 | 325,00                 | 265,00                    | 1     |              |

zato pri izbiri Razdelitve stroškov po Računih, izberemo razdelitev stroškov najprej pri eni in nato drugi vlaki:

| id vlake                                           | Naziv D                                                                        | olzinavlake        |                 |
|----------------------------------------------------|--------------------------------------------------------------------------------|--------------------|-----------------|
| 14022587                                           | 2.1.5.2.2 Gradnja gozdne vlake do 3,5 m 5                                      | )                  |                 |
| 16688788                                           | 2.1.5.2.4 Priprava gozdne vlake do 3,5 m 8                                     | 00                 |                 |
|                                                    |                                                                                |                    |                 |
|                                                    |                                                                                |                    | V redu Prekliči |
| vzdelite                                           | v stroškov pri prvi vlaki:                                                     |                    | V redu Prekliči |
| zdelite<br>iči in izberi                           | v stroškov pri prvi vlaki:                                                     |                    | V redu Prekliči |
| azdelite<br>šči in izberi<br>id vlake              | v stroškov pri prvi vlaki:                                                     | DolzinaVlake       | V redu Prekliči |
| IZCIELITE<br>šči in izberi<br>id vlake<br>14022587 | v stroškov pri prvi vlaki:<br>Naziv<br>2.1.5.2.2 Gradnja gozdne vlake do 3,5 m | DolzinaVlake<br>50 | V redu Prekliči |

S klikom na V redu, se v tabelo Razdelitev stroškov po računih samodejno prenesejo podatki o ld vlake, Tip vlake, Količina, Enota mere, samodejno izračunana Maksimalna vrednost, Odstotek podpore glede na Katalog Seznam upravičenih stroškov in najvišjih priznanih vrednosti – gozdne vlake, potrebne za sanacijo gozdov (Priloga 4 razpisne dokumentacije 3. javnega razpis za operacijo Ureditev gozdnih vlak, potrebnih za izvedbo sanacije gozdov iz PRP 2014-2020).

| Gozdne vlak | Ra      | čuni Priloge         |          |                        |              |                        |              |         |                         |                           |        |                   |
|-------------|---------|----------------------|----------|------------------------|--------------|------------------------|--------------|---------|-------------------------|---------------------------|--------|-------------------|
| Pregled +   | Do      | odaj 🛛 Označi za bri | sanje    |                        |              |                        |              |         |                         |                           |        |                   |
| Tip dokume  | nta     | DŠ izdajatelja račun | a        | Izdajatelj računa      | Šifra države | Številka računa        | Datum računa |         | Znesek računa z<br>DDV  | Znesek računa brez<br>DDV | DDV    | Račun             |
| Ostalo      | ~       | 11111111             | <b>Q</b> | prispevek v naravi     | SI           | 1112019                | 20.4.2019    |         | 25,00                   | 25,00                     | 0,00   | Račun lastno delo |
| Račun       | ~       | 36877433             | 2        | GOZDARSKE STORITVE IVA | SI           | 11/2019                | 19.4.2019    |         | 300,00                  | 240,00                    | 60,00  | Račun.pdf         |
|             |         |                      |          |                        |              |                        |              |         | 325,00                  | 265,00                    |        |                   |
| Plačila R   | azdelit | tev stroškov po rači | inih     |                        |              |                        |              |         |                         |                           |        |                   |
| Pregled •   | D       | odaj Označi za b     | risanje  |                        |              |                        |              |         |                         |                           |        |                   |
| Id vlake    |         | Tip vlake            | :<br>:   | Količina               | Enota mere   | Maksimalna<br>vrednost | Upravičena v | rednost | Odstotek podpore<br>(%) | Zaprošena vrednost        | Opomba |                   |
| 14022587    |         | 2.1.5.2.             | 2 Gradn  | ja gozi 🔍 50,00        | tm           | 500,00                 |              |         | 50                      |                           |        |                   |
|             |         |                      |          |                        |              |                        |              | 0,00    | )                       | 0,00                      |        |                   |

Enak postopek je pri razdelitvi stroškov za drugo in vse morebitne nadaljne vlake ter za razdelitev stroškov za prispevek v naravi (lastno delo).

# POMEMBNO: Prispevek v naravi kot lastno delo lahko predstavlja do 20% priznane vrednosti naložbe.

## Razdelitev stroškov za Splošne stroške:

Postavimo se v polje in s klikom na se odpre novo pogovorno okno, kje se izbere zapis za splošne stroške, v kolikor jih vlagatelj uveljavlja

| Gozdne vlake Računi Priloge                            |                               |                          |                         |                        |                         |               |                 |                   |
|--------------------------------------------------------|-------------------------------|--------------------------|-------------------------|------------------------|-------------------------|---------------|-----------------|-------------------|
| Pregled 👻 🛛 Dodaj 🔹 Označi za brisanje                 | <b>a</b>                      |                          |                         |                        |                         |               |                 |                   |
| Tip dokumenta DŠ izdajatelja računa                    | Izda Poišči in izberi         |                          |                         |                        |                         | × računa      | brez<br>DDV DDV | Račun             |
| Ostalo 🗸 1111111                                       | pri: Naziv                    |                          |                         |                        |                         | 2             | 5,00 0,00       | Račun lastno delo |
| Račun 💙 36877433 🔍                                     | GO 5. Splošni stroški storitv | ve arhitektov, inženirje | ev in svetovalcev. Stro | ški pridobitve gradben | e, projektne in tehniči | ne dok 24     | 0,00 60,00      | Račun.pdf         |
| Plačila Razdelitev stroškov po računih                 | 7                             |                          |                         |                        | V redu Pr               | rekliči 26    | 5,00            |                   |
| Pregled 👻 Dodaj Označi za brisanje                     |                               |                          |                         |                        |                         |               |                 |                   |
| Id vlake Tip vlake                                     | Količina                      | Enota mere               | Maksimalna<br>vrednost  | Upravičena vrednost    | Odstotek podpore<br>(%) | Zaprošena vre | dnost Opomba    |                   |
|                                                        | <b>Q</b>                      |                          |                         |                        |                         |               |                 |                   |
|                                                        |                               |                          |                         | 0.00                   |                         | 0.00          |                 |                   |
| •                                                      |                               |                          |                         |                        |                         |               |                 |                   |
| Poišči in izberi                                       | 2                             | ×                        |                         |                        |                         |               |                 |                   |
| Naziv                                                  |                               |                          |                         |                        |                         |               |                 |                   |
| <ol> <li>Splošni stroški storitve arhitekto</li> </ol> | ov. inženiriev in svetovalo   | -                        |                         |                        |                         |               |                 |                   |
| 4 <b></b>                                              | ► (                           |                          |                         |                        |                         |               |                 |                   |
|                                                        | V redu Prekliči               |                          |                         |                        |                         |               |                 |                   |
|                                                        |                               |                          |                         |                        |                         |               | •.              | V redu            |

Postavite se v vrstico katero želite izbrati (vrstica se modro obarva) in kliknite na gumb Zapis se prenese v tabelo Razdelitev stropkov po računih.

| Gozdne vlake  | Računi Priloge                                                                                                    |                                        |          |            |                        |                                         |         |              |                   |                  |  |
|---------------|----------------------------------------------------------------------------------------------------|----------------------------------------|----------|------------|------------------------|-----------------------------------------|---------|--------------|-------------------|------------------|--|
| Pregled 👻     | Dodaj Označi za brisanje                                                                                                    | 5                                      |          |            |                        |                                         |         |              |                   |                  |  |
| Tip dokumenta | DŠ izdajatelja računa                                                                                                    | lajatelja računa Izda Poišči in izberi |          |            |                        |                                         |         |              | DV                | Račun            |  |
| Ostalo        | ✓ 11111111                                                                                                    | pri: Na                                | aziv     |            |                        |                                         | 25,00   | ,00          | Račun lastno delo |                  |  |
| Račun         | ačun 👻 36877433 🔍 Go 6. Splošni stroški storitve arhitektov, inženirjev in svetovalcev. Stroški pridobitve gradbene, projektne in tehnične |                                        |          |            |                        |                                         |         | 240,00       | 60,00             | <u>Račun.pdf</u> |  |
|               |                                                                                                    |                                        |          |            |                        |                                         |         |              |                   |                  |  |
| Plačila Raz   | Plačila Razdelitev stroškov po računih                                                                                                    |                                        |          |            |                        |                                         |         |              |                   |                  |  |
| Pregled 👻     | Pregled 🗸 Dodsj Označi za brisanje 🔤                                                                                                    |                                        |          |            |                        |                                         |         |              |                   |                  |  |
| Id vlake      | Tip vlake                                                                                                    |                                        | Količina | Enota mere | Maksimalna<br>vrednost | Upravičena vrednost (%)                 | Zaproše | na vrednost  | Opomba            |                  |  |
|               | <b>Q</b>                                                                                                    | Q                                      |          |            |                        |                                         |         |              |                   |                  |  |
|               |                                                                                                    |                                        |          |            |                        | 0,00                                    | 0,00    |              |                   |                  |  |
| Plačila Razo  | delitev stroškov po računih                                                                                                    |                                        |          |            |                        |                                         |         |              |                   |                  |  |
| Pregled 👻     | Dodaj Označi za brisanje                                                                                                    |                                        |          |            |                        |                                         |         |              |                   |                  |  |
| Id vlake      | Tip vlake                                                                                                    |                                        | Količina | Enota mere | Maksimalna<br>vrednost | Upravičena vrednost Odstotek pod<br>(%) | lpore   | Zaprošena vr | ednost            | Opomba           |  |
|               | 5. Splošni stro                                                                                                    | iki storitv 🛃                          |          | vlg        |                        | 50                                      |         |              |                   |                  |  |
|               |                                                                                                    |                                        |          |            |                        | 0.00                                    |         | 0.00         |                   |                  |  |

# POMEMBNO: SPLOŠNI STROŠKI SO PRIZNANI V VIŠINI DO 10 % UPRAVIČENIH STROŠKOV NALOŽB!

| Pla | Aačila <mark>– Razdelitev stroškov po računih</mark> |        |                              |          |            |                        |                                      |                    |        |  |  |  |
|-----|------------------------------------------------------|--------|------------------------------|----------|------------|------------------------|--------------------------------------|--------------------|--------|--|--|--|
| P   | regled 👻 🛛 Doo                                       | daj Oz | nači za brisanje 🛛 🗟         |          |            |                        |                                      |                    |        |  |  |  |
| Id  | vlake                                                |        | Tip vlake                    | Količina | Enota mere | Maksimalna<br>vrednost | Upravičena vrednost Odstotek podpore | Zaprošena vrednost | Opomba |  |  |  |
|     |                                                      | ~      | 5. Splošni stroški storitv 🛃 |          | vlg        |                        | <b>5</b> 0                           |                    |        |  |  |  |
|     |                                                      |        |                              |          |            |                        | 0,00                                 | 0,00               |        |  |  |  |

Količina

Polje - podatek se prenese glede na opredelitev v tabeli Gozdne vlake .

Polje Enota mere Maksimalna - podatek se prenese iz šifranta.

Polje vrednost - podatek se prenese iz šifranta.

Polje Upravičena vrednost - ročno vpiše se upravičena vrednost.

POMEMBNO: V polje Upravičena vrednost se vnese podatek o vrednosti brez DDV ali max vrednosti odvisno od tega katera je manjša.

Odstotek podpore

Polje (%) - podatek se samodejno prenese iz šifranta.

Polje Zaprošena vrednost - podatek se izračuna po formuli Upravičena vrednost × odstotek podpore.

Polje <sup>Opomba</sup> - možen je vnos opombe.

# 3.10.Zavihek Priloge

**Ostale priloge (Tip priponke), ki jih je potrebno priložiti k vlogi, se v elektronski (PDF) obliki** priložijo na zavihek Priloge, preko gumba <sup>Dodaj datoteko</sup>. S klikom na gumb <sup>Dodaj datoteko</sup> se odpre pogovorno okno za priložitev prilog.

| Gozdne vlake        | Računi Priloge |                    |                                    |  |  |  |  |  |  |  |  |
|---------------------|----------------|--------------------|------------------------------------|--|--|--|--|--|--|--|--|
| Pregled -           | Dodaj datoteko | Označi za brisanje | <b>F</b>                           |  |  |  |  |  |  |  |  |
| Ime datoteke        | Datum nalož    | it⇔⊽ Tip priponke  | Številka dokumenta Datum dokumenta |  |  |  |  |  |  |  |  |
| No data to display. |                |                    |                                    |  |  |  |  |  |  |  |  |

| Gozdne vlake                        | Računi <b>Priloge</b> | <u> </u>                 |                            |                                                          |                     |                |
|-------------------------------------|-----------------------|--------------------------|----------------------------|----------------------------------------------------------|---------------------|----------------|
| Pregled -                           | Dodaj datoteko        | Označi za b              | risanje                    | þ                                                        |                     |                |
| ime datoteke                        | Datum naloži          | tve <mark>Tip p</mark> i | riponke                    | Številka dokumenta                                       | Datum dokumer       | nta            |
| Kontrolni list za                   | pr 31.7.2020          | Obra                     | azec 10a ; 🗸               | 122                                                      | 1.2.2020            |                |
| izjava za fizične                   | e os 31.7.2020        | Izjav                    | /a lastnika 🗸              | 345                                                      | 2.2.2020            |                |
| Naloži datoto<br>Izberi<br>datoteko | Eke Izberite datoteko | Nobena datot<br>Naloži   | eka ni izbrana<br>Prekliči |                                                          |                     |                |
| s klikom n                          | Izberite da           | atotekos                 | e odpre i                  | skalnik za nal                                           | aganje dat          | otek.          |
|                                     |                       |                          | 🜍 Odpiranje<br>← → ∽ ↑ 🔳 > | Ta računalnik → Namizje                                  | ✓ Č Preišči Namizje | م              |
|                                     |                       |                          | Organiziraj 👻 Nova         | i mapa                                                   | Batura menerati     | I • 🔟 🤅        |
|                                     |                       |                          | <ul> <li></li></ul>        | <ul> <li>bine</li> <li>v c</li> <li>e dwtotke</li> </ul> | Datum spremembe     | Vinta<br>Vinta |
| Zeljeno da                          | itoteko izber         | ete s klik               | om na gu                   | ımb <sup>Naloži</sup> , j                                | potrdimo iz         | biro.          |

Datoteka je v elektronski obliki (PDF) naložena v tabelo Priloge.

| Gozdne vlake                                    | Racuni | Priloge    |     |                 |  |                    |              |      |
|-------------------------------------------------|--------|------------|-----|-----------------|--|--------------------|--------------|------|
| Pregled 🗸 🛛 Dodaj datoteko 🔹 Označi za brisanje |        |            |     |                 |  |                    |              |      |
| Ime datoteke                                    | Da     | tum naloži | tve | Tip priponke    |  | Številka dokumenta | Datum dokume | enta |
| Kontrolni list za pr                            |        | 31.7.2020  |     | Obrazec 10a : 🗸 |  | 122                | 1.2.2020     |      |

Priloge (Tip priponke), ki so sestavni del Uredbe za žedolom in razpisne dokumentacije 3. javnega razpis za operacijo Ureditev gozdnih vlak, potrebnih za izvedbo sanacije gozdov iz PRP 2014-2020 in se nanašajo na sklop A (žledolom) in sklop C (podlubniki):

| Naziv                                                                                                |
|----------------------------------------------------------------------------------------------------|
| Drugo                                                                                                |
| Potrdilo davčnega organa, da DDV ni povračljiv v skladu s predpisi, ki urejajo DDV                   |
| Izjava upravičenca, če gozdna vlaka leži na območju varstva kulturne dediščine - sklop A (žledolom)  |
| Izjava lastnika gozda za pravne osebe in s.p sklop A (žledolom) in C (podlubniki)                    |
| Izjava lastnika gozda za fizične osebe (razen s.p.) - sklop A (žledolom) in C (podlubniki)           |
| Kopija celotne dokumentacije postopka izbire dobavitelja po predpisu, ki ureja javno naročanje       |
| Naravovarstveno soglasje oz. pozitivno mnenje, če gozdna vlaka leži na območju Natura 2000           |
| Potrdilo občine ali nj. zveze, da je ureditev vlake del občinskega načrta razvoj. programov - občine |
| Soglasje agrarne skupnosti                                                                           |
| Pisno pooblastilo za zastopanje                                                                      |
| Obrazec 10a za javna naročila                                                                        |

Priloge (Tip priponke), ki so sestavni del Uredbe za vetrolom in razpisne dokumentacije 3. javnega razpis za operacijo Ureditev gozdnih vlak, potrebnih za izvedbo sanacije gozdov iz PRP 2014-2020 in se nanašajo na sklop B (vetrolom v letu 2017) in sklop D (vetrolom v letu 2018):

| Naziv                                                                                                |
|----------------------------------------------------------------------------------------------------|
| Drugo                                                                                                |
| Potrdilo davčnega organa, da DDV ni povračljiv v skladu s predpisi, ki urejajo DDV                   |
| Kulturnovarstveno soglasje, če vlaka leži na območju varstva kulturne dediščine - sklop B            |
| Soglasje agrarne skupnosti                                                                           |
| Kopija celotne dokumentacije postopka izbire dobavitelja, ki ureja javno naročanje                   |
| Izjava lastnika gozda za fizične osebe (razen s.p.) - sklop B (vetr. 2017) in D (vetr. 2018)         |
| Izjava lastnika gozda za pravne osebe in s.p sklop B (vetr. 2017) in D (vetr. 2018)                  |
| Naravovarstveno soglasje oz. pozitivno mnenje, če gozdna vlaka leži na območju Natura 2000           |
| Potrdilo občine ali nj. zveze, da je ureditev vlake del občinskega načrta razvoj. programov - občine |
| Pisno pooblastilo za zastopanje                                                                      |
| Obrazec 10a za javna naročila                                                                        |

Polje Številka dokumenta - vpiše se podatek o številki dokumenta, v kolikor ga dokument vsebuje.

Polje Datum dokumenta - vpiše se datum dokumenta.

Polje Ime datoteke - samodejno se prenese priložena datoteka oz. priloga v elektronski (PDF) obliki.

| Gozdne vlake      | Raču | ini Priloge  |       |                 |   |                    |             |       |
|-------------------|------|--------------|-------|-----------------|---|--------------------|-------------|-------|
| Pregled -         | Dod  | laj datoteko | Označ | či za brisanje  | R |                    |             |       |
| Ime datoteke      |      | Datum naloži | tve   | Tip priponke    |   | Številka dokumenta | Datum dokun | nenta |
| Kontrolni list za | a pr | 31.7.2020    |       | Obrazec 10a z   | ~ | 122                | 1.2.2020    |       |
| Izjava za fizičn  | e os | 31.7.2020    |       | Izjava lastnika | ~ | 345                | 2.2.2020    |       |

# 4.ZAKLJUČEVANJE, ELEKTRONSK ODDAJA (ELEKTRONSKI PODPIS) IN IZPIS VLOGE

V zgornjem delu aplikacije so na voljo sledeči gumbi.

| Vnos in pre | Vnos in pregled vlog                                                                                                    |         |                 |                     |  |  |                      |              |                  |         |      |                    |  |
|-------------|----------------------------------------------------------------------------------------------------|---------|-----------------|---------------------|--|--|----------------------|--------------|------------------|---------|------|--------------------|--|
| Shrani      | Enter form: Deal star estimation of the second star of the second star |         |                 |                     |  |  |                      |              |                  |         |      | očno vnesi novo vl |  |
|             | ٩                                                                                                    | 9       |                 |                     |  |  |                      |              |                  |         | ~    | ~                  |  |
| Ukrep       | Razpis/Obdobje                                                                                                    | Obdobje | Davčna številka | Naziv               |  |  | Spis številka zadeve | Status vloge | Datum oddaje     | E-vnos? | Pril | loga?              |  |
| ŽLV         | M08.4B_03aa                                                                                                    |         | 92813020        | PRIIMEK IME_0122908 |  |  | 33129-8/2020         | ODDANA       | 31.07.2020 10:03 | Da      | Da   |                    |  |
| ŽLV         | M08.4B_03ab                                                                                                    |         | 78862531        | PRIIMEK IME_0228520 |  |  |                      | VNOS         |                  | Da      | Da   |                    |  |

Polje Rekapitulacija po vrstah stroškov - s klikom na gumb se odpre prikaz rekapitulacije stroškov.

| 2220 PRUMENTINE 0221002 22120-2222010 ODDANA<br>Rekapitulacija po vrstah stroškov |                   |                                 |                     |                    |                    |  |  |  |  |  |  |
|-----------------------------------------------------------------------------------|-------------------|---------------------------------|---------------------|--------------------|--------------------|--|--|--|--|--|--|
| ID vlake                                                                          | Tip vlake         | Maksimalna<br>priznana vrednost | Upravičena vrednost | Prispevek v naravi | Zaprošena vrednost |  |  |  |  |  |  |
|                                                                                   | Splošni strošek   |                                 | 50,00               | 0,00               | 25,00              |  |  |  |  |  |  |
| 333                                                                               | 2.1.5.2.1 Gradnja | 9.000,00                        | 7.100,00            | 0,00               | 3.550,00           |  |  |  |  |  |  |
|                                                                                   |                   |                                 | 7.150,0000          | 0,0000             | 3.575,0000         |  |  |  |  |  |  |
|                                                                                   |                   |                                 |                     |                    |                    |  |  |  |  |  |  |

Polje Izbriši vlogo Izbriši vlogo, je namenjen brisanju vloge. Z izbiro gumba V redu, se celotna vloga izbriše, z izbiro gumba Prekliči, se vloge ne izbriše. Vloga se lahko izbriše, ko je v statusu VNOS (v stolpcu Status vloge je zabeležen VNOS). Ko je vloga enkrat v statusu ODDANA (v stolpcu Status vloge je zabeleženo ODDANA, kar pomeni, da vlogo elektronsko podpišete in oddate, v stolpcu Datum oddaje zabeleži datum in ura oddaje ter v stolpcu Spis številka zadeve se zabeleži spisovna številka vloge, vloge ni več mogoče brisati.

| D       | risalije vio <u>c</u>     | je              |                    |                   |                    |         |         |          |          |                      |              |              |                  |         |                     |
|---------|---------------------------|-----------------|--------------------|-------------------|--------------------|---------|---------|----------|----------|----------------------|--------------|--------------|------------------|---------|---------------------|
| A<br>vi | Ali ste preprič<br>/logo? | čani, da želite | izbrisati celotr   | o                 |                    |         |         |          |          |                      |              |              |                  |         |                     |
|         |                           |                 | V redu P           | rekliči           |                    |         |         |          |          |                      |              |              |                  |         |                     |
| lz      | zbiro p                   | otrdite         | z gumb             | om                | redu               | oz z    | avrnete | z gumbom | Prekliči |                      |              |              |                  |         |                     |
| V       | nos in pregleo            | d vlog          |                    |                   |                    |         |         |          |          |                      |              |              |                  |         |                     |
|         | Shrani Povrni             | i Izbriši vlogo | Oddaj vlogo Izpiši | obrazec Rekapitul | lacija po vrstah s | troškov |         |          |          |                      |              |              | Vnesi novo vlogo | Ročni   | io vnesi novo vlogo |
|         | ŽLV                       | M08.48_03ab     | ٩                  |                   |                    |         |         |          |          |                      | VNOS         |              |                  | 1       | ~                   |
| ι       | Ukrep                     | Razpis/Obdobjc> | Øbdobje            | Davčna številka   | Naziv              |         |         |          |          | Spis številka zadeve | Status vloge | Datum oddaje | E-vnos?          | Pri     | iloga?              |
| Ž       | ŽLV                       | M08.4B_03ab     |                    | 78862531          | PRIIMEK IME_0      | 0228520 |         |          |          |                      | VNOS         |              | Da               | Da      | 4 C                 |
|         |                           |                 |                    |                   |                    |         |         |          |          |                      |              |              | Izbran z         | apis: 1 | Število zapisov: 1  |

Polje Oddaj vlogo Oddaj vlogo, je namenjen elektronski oddaji v celoti izpolnjene (skupaj z ustreznimi prilogami) in pregledane vloge.

S klikom na gumb Oddaj vlogo, vlogo elektronsko oddate. Pojavi se okno, v katerem je navedeno, da morate za uspešno (elektronsko) oddajo vloge, obrazec elektronsko podpisati s SETCCE proXSign podpisno komponento. Za namestitev podpisne komponente in aplikacije SETCCE proXSign, glejte poglavje 1.1. Tehnične osnove za registracijo, pridobitev in uporabo digitalnega potrdila ter namestitve aplikacije SETCCE proXSign.

| <mark>Oddaja vloge</mark>                                                                    |                         |                  |
|----------------------------------------------------------------------------------------------|-------------------------|------------------|
| Ali res želite oddati vlogo? Za uspešno oddajo<br>podpisati s SETCCE proXSign podpisno kompo | vloge morate obronento! | azec elektronsko |
|                                                                                              | Izvedi oddajo           | Prekliči oddajo  |

S klikom **Prekliči oddajo**, se oddaja vloge ne izvede.

S klikom na gumb **Izvedi oddajo**, **vlogo elektronsko oddate**. Po (elektronski) oddaji, vloge ni več mogoče popravljati niti brisati. Vloga pa dobi status **ODDANA**.

| Vnos in pregled vlog        | ili dana dila dana 1    | leniži akazana Dalumia             | fe nile ne vente konte XI                                            |                                                   |                              |                  | Manaiana         | Daža u mari na m |
|-----------------------------|-------------------------|------------------------------------|----------------------------------------------------------------------|---------------------------------------------------|------------------------------|------------------|------------------|------------------|
| Shrani Povrhi izor          | nsi viogo 000aj viogo 1 | zpisi obrazec kekapitu             | acija po vrstan stroskov                                             |                                                   |                              |                  | vnesi novo viogo | Rocho vnesi novo |
| Ukrep Razpis                | /Obdobje Obdobje        | Davčna številka                    | Naziv                                                                | Spis                                              | številka zadeve Status vloge | Datum oddaje     | E-vnos?          | Priloga?         |
| ŽLV M08.41<br>ŽLV M08.41    | B_03aa<br>B_03ab        | 92813020<br>78862531               | PRIIMEK IME_0122908<br>PRIIMEK IME_0228520                           | 3312                                              | 9-8/2020 ODDANA<br>VNOS      | 31.07.2020 10:03 | Da<br>Da         | Da<br>Da         |
|                             |                         | la la cal                          | addala aa wilka                                                      | to forme to Die                                   | italai (alal                 | due ne la        | \ mad            |                  |
| 5 KIIKOM                    | na gum                  | D IZVED                            | oddajo, se prikaz                                                    | ze torma za Dig                                   | itaini (eie                  | Ktronski         | ) poa            | pis, na          |
| katerm je                   | viden pr                | ijavni or                          | razec za dolocen s                                                   | SKIOP (A - ZIEdOIC                                | от, в – ve                   | trolom v         | letu i           | 2017, 0          |
| <ul> <li>podlubr</li> </ul> | niki ali D              | <ul> <li>vetrol</li> </ul>         | om v letu 2018), p                                                   | oleg tega se v l                                  | evem zgo                     | rnjem ko         | otu fo           | rme za           |
| Digitalen                   | (elektron               | ski) pod                           | pis izpiše Elektron                                                  | sko podpiši in od                                 | ddaj vlogo                   | •                |                  |                  |
|                             |                         |                                    |                                                                      |                                                   |                              |                  |                  |                  |
| Digitalni p                 | odpis                   |                                    |                                                                      |                                                   |                              |                  |                  |                  |
| Eloktro                     | ncko nov                | dniči in                           |                                                                      | <b>i</b>                                          |                              |                  |                  |                  |
| Elektro                     | nsko pod                |                                    | oddaj viogo Maz                                                      | aj                                                |                              |                  |                  |                  |
|                             |                         |                                    | DOKUMEN                                                              | IT NI PODPISA                                     |                              |                  |                  |                  |
|                             |                         |                                    |                                                                      |                                                   |                              |                  |                  |                  |
|                             |                         |                                    |                                                                      |                                                   |                              |                  |                  |                  |
|                             |                         |                                    |                                                                      |                                                   |                              |                  |                  |                  |
|                             | -                       |                                    |                                                                      |                                                   |                              |                  | 1                |                  |
|                             |                         |                                    |                                                                      |                                                   | Klasifi                      | kacija: 33129    |                  |                  |
|                             |                         |                                    |                                                                      |                                                   |                              |                  |                  |                  |
|                             |                         | VLOG                               | A ZA 3. JAVNI RAZPIS                                                 | ZA OPERACIJO UR                                   | EDITEV GO2                   | ZDNIH            |                  |                  |
|                             |                         | VLAK.                              | POTREBNIH ZA IZVE                                                    | DBO SANACIJE GO                                   | ZDOV IZ PR                   | P 2014-          |                  |                  |
|                             |                         |                                    | 2020, SKLOP B -                                                      | VETROLOM V LET                                    | 0 2017                       |                  |                  |                  |
|                             |                         | PODATE                             | O VI ACATEL III                                                      |                                                   |                              |                  |                  |                  |
|                             | 1                       | PUDATKI                            | U VLAGATELJU                                                         |                                                   |                              |                  |                  |                  |
|                             |                         | Naziv: PRIME                       | 4 IME_0228520                                                        |                                                   |                              |                  |                  |                  |
|                             |                         | Naslov: ZAMUS<br>Bolts: 2222 Cori  | ANI 28                                                               |                                                   |                              |                  |                  |                  |
|                             |                         | Občina Gorišnie                    | 18                                                                   |                                                   |                              |                  |                  |                  |
|                             |                         | Davena številka:                   | 78862531                                                             |                                                   |                              |                  |                  |                  |
|                             |                         | Status vlagatelja:                 | Zasebni lastnik gozdov (posameznik)                                  |                                                   |                              |                  |                  |                  |
|                             |                         | Zavezanec za DE                    | W: Ne                                                                |                                                   |                              |                  |                  |                  |
|                             |                         | Kontaktni podatk                   | s odgovorne asebe:                                                   |                                                   |                              |                  |                  |                  |
|                             |                         | Naziv: TEST5                       |                                                                      |                                                   |                              |                  |                  |                  |
|                             |                         | Telefonska števil                  | ka: TEST4                                                            |                                                   |                              |                  |                  |                  |
|                             |                         | E-poštni naslov:                   | TEST4                                                                |                                                   |                              |                  |                  |                  |
|                             |                         |                                    |                                                                      |                                                   |                              |                  |                  |                  |
|                             |                         | Izjava pool                        | blaščenca                                                            |                                                   |                              |                  |                  |                  |
|                             |                         | Pooblakenec/Po                     | oblaščenka podajam izjavo o obstoju in prejemu poob                  | lastila v skladu s 30.a členom Zakona o kmetiji   | dvu (ZKme-1).                |                  |                  |                  |
|                             |                         |                                    |                                                                      |                                                   |                              |                  |                  |                  |
|                             |                         | Izjavi vlag                        | atelja                                                               |                                                   |                              |                  |                  |                  |
|                             |                         | Z elektronsko vle                  | ažitvijo (podpisom) vloge potrjujem/o,                               |                                                   |                              |                  |                  |                  |
|                             |                         | 1. da sem/smo se                   | manjen(a) i s pogoji in obveznostmi iz 3. javnega raz                | pisa za operacijo Ureditev gozdnih vlak, potreb   | nih za izvedbo sanacije gozd | ov iz PRP 2014-  |                  |                  |
|                             |                         | 2020 (Uradni list<br>ARSKTRP posre | RS, 31. 97/203 in sogladam/o, da ARSKTRP preveri p<br>doval/i sam/i; | odatke iz te izjave, podatke, ki jih ne more prev | ents iz uradnih evidenc, bon | to na zahtevo    |                  |                  |
|                             |                         | 2. da dovoljujem                   | uporabo osebnih podatkov in podatkov, ki štejejo za o                | lavēto tajnost iz uzadnih evidenc.                |                              |                  |                  |                  |
|                             |                         |                                    |                                                                      |                                                   |                              |                  |                  |                  |
|                             |                         |                                    |                                                                      |                                                   |                              |                  |                  |                  |

#### Tabela 1: GOZDNE VLAKE

| ID vlake | Tip vlake                                                                                | Pridobljena soglasja<br>lastnikov | Dolžina vlake (m |
|----------|------------------------------------------------------------------------------------------|-----------------------------------|------------------|
| 14022587 | 2.1.5.2.2 Gradnja gozdne<br>vlake do 3,5 m širine, manj<br>kot 50 % izkopa v 5 in 6 kat. | Da                                | 51               |
|          |                                                                                          |                                   |                  |

#### Tabela 2: PARCELE

| ID vlake | Številka k.o. | Naziv k.o. | Številka parcele | Dolžina vlake na parcelni<br>številki (m) | Delež pridobljenih soglasij |
|----------|---------------|------------|------------------|-------------------------------------------|-----------------------------|
| 14022587 | 2501          | PETELINJE  | 1003/10          | 50                                        | 100,00                      |
|          |               |            |                  |                                           |                             |

### Tabela 3: LASTNIKI IN SOGLASJA

| Številka parcele | Naziv solastnika ali lastnika | Delež | Pridobljeno soglasje |
|------------------|-------------------------------|-------|----------------------|
| 1003/10          | tetet                         | 1/1   | Da                   |
|                  |                               |       |                      |

#### Tabela 4: RAČUNI

| DŠ izdajatelja računa | Izdajatelj računa                        | Številka računa | Datum računa | Znesek računa z DDV | Znesek računa brez<br>DDV | Višina plačila | Način plačila  | Datum plačila | ID vlake |
|-----------------------|------------------------------------------|-----------------|--------------|---------------------|---------------------------|----------------|----------------|---------------|----------|
| 1111111               | prispevek v naravi                       | 1112019         | 20.04.2019   | 25,00               | 25,00                     | 25,00          | Drugo          | 20.04.2019    | 14022587 |
| 36877433              | GOZDARSKE<br>STORITVE IVAN<br>ŠUBIC S.P. | 11/2019         | 19.04.2019   | 300,00              | 240,00                    | 300,00         | Plačilni nalog | 02.04.2019    | 14022587 |
|                       |                                          |                 |              |                     |                           |                |                |               |          |

#### Tabela 5: REKAPITULACIJA PO VRSTAH STROŠKOV

| ID vlake | Tip vlake                                                                                | Maksimalna priznana<br>vrednost | Upravičena vrednost | Prispevek v naravi | Zaprošena vrednost |
|----------|------------------------------------------------------------------------------------------|---------------------------------|---------------------|--------------------|--------------------|
| 14022587 | 2.1.5.2.2 Gradnja gozdne<br>vlake do 3,5 m širine, manj<br>kot 50 % izkopa v 5 in 6 kat. | 500,00                          | 10,00               | 2,00               | 6,00               |
|          |                                                                                          |                                 | 10,00               | 2,00               | 6,00               |

S klikom na gumb Elektronsko podpiši in oddaj vlogo, se odpre pojavno okno aplikacije SETCCE proXSign za izbiro digitalnega potdila, ki je namenjeno elektronskemu kvalificiranemu podpisu in s tem elektronski oddaji vloge.

Izberemo (kliknemo na izpisano vrstico z Imenom in Priimkom) ustrezno digitalno potrdilo in kliknemu V redu.

| SETCCE proXSign             | ® - I  | zberite digita | no potrdilo |  |  | ×        |
|-----------------------------|--------|----------------|-------------|--|--|----------|
| Izberite digitalno potrdilo | o za p | odpisovanje    |             |  |  |          |
| Izdano za                   |        | Izdal          | Shramba     |  |  | V redu   |
| Ime in Priimek              |        | Republika      | Windows     |  |  | Prekliči |
|                             |        |                |             |  |  |          |
|                             |        |                |             |  |  |          |
|                             |        |                |             |  |  |          |
|                             |        |                |             |  |  |          |
|                             |        |                |             |  |  |          |
|                             |        |                |             |  |  |          |
|                             |        |                |             |  |  |          |

Odpre se pojavno okno aplikacije SETCCE proXSign, kjer je navedeno sledeče

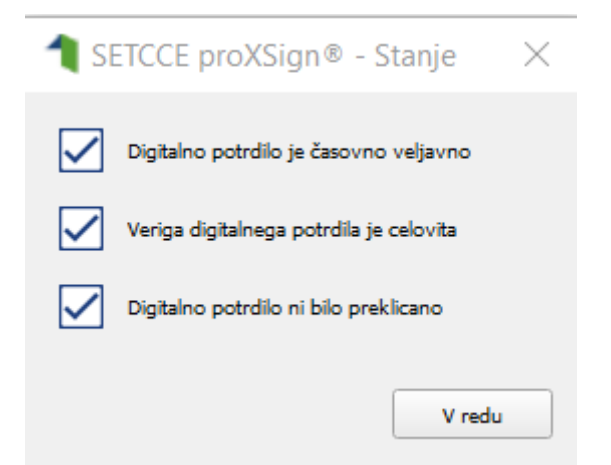

in kliknemo »V redu«. S tem smo vlogo v elektronski obliki, podpisano s kvalificiranim elektronskim podpisom, oddali. V formi za Digitalni (elektronski) podpis pa sem nam izpiše Dokument je podpisan in vloga je uspešno oddana, status vloge pa se iz VNOS spremeni v status ODDANA (zabeleženo v stolpcu Status vloge). Poleg tega se v stolpcu Datum oddaje, izpiše datum in ura (elektronsko) oddane vloge.

# Digitalni podpis

Elektronsko podpiši in oddaj vlogo Nazaj

# DOKUMENT JE PODPISAN IN VLOGA JE USPEŠNO ODDANA

| jasperReportView         | ver                                                                                                    | 1/2                                                                                                    | ¢                                                                                                    | ₹ | ł |
|--------------------------|----------------------------------------------------------------------------------------------------|----------------------------------------------------------------------------------------------------|----------------------------------------------------------------------------------------------------|---|---|
| Podpisnik:<br>Čas podpis | Nataša Čepin Boljak<br>a: 31.7.2020 16:16:22<br>VLOGA ZA 3. JAVNI<br>VLAK, POTREBNIH<br>2020, SH                                                                                                    | I RAZPIS ZA OPERACIJO<br>ZA IZVEDBO SANACIJE<br>KLOP B - VETROLOM V                                                                                                    | Klasifikacija: 33129<br>D UREDITEV GOZDNIH<br>E GOZDOV IZ PRP 2014-<br>LETU 2017                                                              |   |   |
| 1                        | PODATKI O VLAGATELJU<br>Naziv: PRIIMEK IME_0228520<br>Naslov: ZAMUŠANI 28<br>Pota: 2272 Gorifinka<br>Občin: Coršinica<br>Davčna številka: fiska<br>Status vlagatelji: Zasebul lastalik gozdov (posan<br>Zavezance za DDV: Ne<br>Kontakni podatki odgovorne osebe:<br>Naziv: TEST5<br>Telefonska številka: TEST4<br>E-poitni naslov: TEST4 | neznik)                                                                                                    |                                                                                                    |   |   |
|                          | Lzjava pooblaščenca<br>Pooblaščene:/Pooblaščenka podajam izjavo o obs<br>Lzjavi vlagatelja<br>Z elektronsko vložitvijo (podpisom) vloge potrjuj<br>1. da sem'smo seznanjen(a) i s pogoji in obveznor<br>2020 (Uradni list RS, 19720) in soglašam'o, da<br>ARSKTRP pozredovali šamti:                                                      | stoju in prejemu pooblastila v skladu s 30.a členom Zakor<br>jem/o,<br>stmi iz 3. javnega razpisa za operacijo Ureditev gordnih v<br>1. ARSKTRP preveri podatke iz te izjave, podatke, ki jih n<br>rdatkov, ki štejejo za davčno tajnost iz uradnih evidenc. | ua o kmetijutvu (ZKme-1).<br>vlak, potrebnih za izvedbo sanacije gozdov iz PRP 2014-<br>e more prevenili iz uzadnih evidene, bomio na zahrevo |   |   |
| Vnos in pregled vlog     |                                                                                                    |                                                                                                    |                                                                                                    |   |   |

| Shrani Povrni Izbriš vlogo Oddaj vlogo Izpiš obrazec Rekapitulacija po vrstah stroškov            | Vnesi novo vlogo | Ročno vnesi novo vle |
|---------------------------------------------------------------------------------------------------|------------------|----------------------|
| 1.V Q M08.48_03ab Q                                                                               |                  | · · ·                |
| krep Razpis/Obdobje Obdobje Davčna številka Naziv Spis številka zadeve Status vloge 🛆 🔻 Datum odd | aje E-vnos?      | Priloga?             |
| LV M08.4B_03ab 64742792 PRIIMEK IME_0225514 33129-3/2020 ODDANA 28.07.2020                        | 08:36 Da         | Da                   |
| LV M08.48_03ab 78862531 PRIIMEK IME_0228520 0000ANA 31:07.2020                                    | 16:16 Da         | Da                   |

Postopek elektronske oddaje v celoti izpolnjene (skupaj z ustreznimi prilogami) vloge, podpisane s kvalificiranim elektronskim podpisom, je enak na vseh sklopih (A - žledolom, B – vetrolom v letu 2017, C - podlubniki in D – vetrolom v letu 2018).

Polje Izpiši obrazec, je namenjen izpisu prijavnega obrazca.

Na prijavnem obrazcu so poleg podatkov o vlagatelju, kontaktni podatki odgovorne osebe ter izjavi vlagatelja, da z elektronsko vložitvijo (podpisom) vloge potrjuje, da je seznanjen s pogoji in obveznostmi iz **3. javnega razpis za operacijo Ureditev gozdnih vlak, potrebnih za izvedbo sanacije gozdov iz PRP 2014-2020** (UL RS št. 97/20), da soglaša, da Agencija preveri podatke iz izjave, podatke, ki jih Agencija ne more preveriti iz uradnih evidenc, pa bo vlagatelj na zahtevo Agencije posredoval sam ter, da dovoljuje uporabo osebnih podatkov in podatkov, ki štejejo za davčno tajnost iz uradnih evidenc.

Prav tako je na prijavnem obrazcu Izjava pooblaščenca, ki z elektronsko vložitvijo (podpisom) vloge podaja izjavo o obstoju in prejemu pooblastila v skladu s 30. členom Zakon o kmetijstvu (Uradni list RS, št. 45/08, 57/12, 90/12 – ZdZPVHVVR, 26/14, 32/15, 27/17 in 22/18).

# PRIJAVNI OBRAZEC ZA SKLOP A – ŽLEDOLOM

Klasifikacija: 33129

# VLOGA ZA 3. JAVNI RAZPIS ZA OPERACIJO UREDITEV GOZDNIH VLAK, POTREBNIH ZA IZVEDBO SANACIJE GOZDOV IZ PRP 2014-2020, SKLOP A - ŽLEDOLOM

#### 1 PODATKI O VLAGATELJU

Naziv: PRIIMEK IME\_0330714 Naslov: OB DOLENJSKI ŽELEZNICI 102 Pošta: 1000 Ljubljana Občina: Ljubljana Davčna številka: 99955075 Status vlagatelja: Zavezance za DDV: Ne

Kontaktni podatki odgovorne osebe: Naziv: JANEZ Telefonska številka: 031300300 E-poštni naslov: janez@gmail.com

#### Izjava pooblaščenca

Pooblaščenec/Pooblaščenka podajam izjavo o obstoju in prejemu pooblastila v skladu s 30 a členom Zakona o kmetijstvu (ZKme-1).

### Izjavi vlagatelja

Z elektronsko vložitvijo (podpisom) vloge potrjujem/o,

 da sem/smo seznanjen(a)/i s pogoji in obveznostmi iz 3. javnega razpisa za operacijo Ureditev gozdnih vlak, potrebnih za izvedbo sanacije gozdov iz PRP 2014-2020 (Uradni list RS, 3t. 97/20) in soglašani/o, da ARSKTRP preveri podatke iz te izjave, podatke, ki jih ne more preveriti iz uradnih evidenc, bom/o na zahtevo ARSKTRP posredoval/i sam/i;

2. da dovoljujem'o uporabo osebnih podatkov in podatkov, ki štejejo za davēno tajnost iz uradnih evidenc.

# PRIJAVNI OBRAZEC ZA SKLOP B – VETROLOM v letu 2017

Podpisnik: I Čas podpisa: 31.7.2020 16:16:22

Klasifikacija: 33129

# VLOGA ZA 3. JAVNI RAZPIS ZA OPERACIJO UREDITEV GOZDNIH VLAK, POTREBNIH ZA IZVEDBO SANACIJE GOZDOV IZ PRP 2014-2020, SKLOP B - VETROLOM V LETU 2017

#### 1 PODATKI O VLAGATELJU

Naziv: PRIIMEK IME\_0228520 Naslov: ZAMUŠANI 28 Posta: 2272 Gorišnica Občina: Gorišnica Davéna številka: 78862531 Status vlagatelja: Zasebni lastnik gozdov (posameznik) Zavezanec za DDV: Ne

Kontaktni podatki odgovorne osebe: Naziv: TEST5 Telefonska številka: TEST4 E-poŝtni naslov: TEST4

## Izjava pooblaščenca

Pooblaščenec/Pooblaščenka podajam izjavo o obstoju in prejemu pooblastila v skladu s 30.a členom Zakona o kmetijstvu (ZKme-1).

### Izjavi vlagatelja

Z elektronsko vložitvijo (podpisom) vloge potrjujem/o,

 da sem/smo seznanjen(a)/i s pogoji in obveznostmi iz 3. javnega razpisa za operacijo Ureditev gozdnih vlak, potrebnih za izvedbo sanacije gozdov iz PRP 2014-2020 (Uradni list RS, št. 97/20) in soglašam/o, da ARSKTRP preveri podatke iz te izjave, podatke, ki jih ne more preveriti iz uradnih evidenc, bom/o na zahtevo ARSKTRP posredoval/i sami; 2. da dovoljujem uporabo osebnih podatkov in podatkov, ki štejejo za davčno tajnost iz uradnih evidenc.

42

## Tabela 1: GOZDNE VLAKE

| ID vlake | Tip vlake                                                                                | Pridobljena soglasja<br>lastnikov | Dolžina vlake (m) |
|----------|------------------------------------------------------------------------------------------|-----------------------------------|-------------------|
| 14022587 | 2.1.5.2.2 Gradnja gozdne<br>vlake do 3,5 m širine, manj<br>kot 50 % izkopa v 5 in 6 kat. | Da                                | 50                |
|          |                                                                                          |                                   |                   |

## Tabela 2: PARCELE

| ID vlake | Številka k.o. | Naziv k.o. | Številka parcele | Dolžina vlake na parcelni<br>številki (m) | Delež pridobljenih soglasij |
|----------|---------------|------------|------------------|-------------------------------------------|-----------------------------|
| 14022587 | 2501          | PETELINJE  | 1003/10          | 50                                        | 100,00                      |
|          |               |            |                  |                                           |                             |

## Tabela 3: LASTNIKI IN SOGLASJA

| Številka parcele | Naziv selastnika ali lastnika | Delež | Pridobljeno soglasje |
|------------------|-------------------------------|-------|----------------------|
| 1003/10          | setes                         | 1/1   | Du                   |
| 1000.10          |                               |       |                      |

## Tabela 4: RAČUNI

| DŠ izdajatelja računa | Izdajatelj računa                        | Številka računa | Datum računa | Znesek računa z DDV | Znesek računa brez<br>DDV | Višina plačila | Način plačila  | Datum plačila | ID vlake |
|-----------------------|------------------------------------------|-----------------|--------------|---------------------|---------------------------|----------------|----------------|---------------|----------|
| 11111111              | prispevek v naravi                       | 1112019         | 20.04.2019   | 25,00               | 25,00                     | 25,00          | Drugo          | 20.04,2019    | 14022587 |
| 36877433              | GOZDARSKE<br>STORITVE IVAN<br>ŠUBIC S.P. | 11/2019         | 19.04.2019   | 300,00              | 240,00                    | 300,00         | Plačilni nalog | 02.04.2019    | 14022587 |
|                       | 1011000-2010-2010                        |                 |              |                     | (                         |                |                |               |          |

## Tabela 5: REKAPITULACIJA PO VRSTAH STROŠKOV

| ID vlake | Tip vlake                                                                                | Maksimalna priznana<br>vrednost | Upravičena vrednost | Prispevek v naravi | Zaprošena vrednost |
|----------|------------------------------------------------------------------------------------------|---------------------------------|---------------------|--------------------|--------------------|
| 14022587 | 2.1.5.2.2 Gradnja gozdne<br>vlake do 3,5 m širine, manj<br>kot 50 % izkopa v 5 in 6 kat. | 500,00                          | 10,00               | 2,00               | 6,00               |
|          |                                                                                          |                                 | 10,00               | 2,00               | 6,00               |

# PRIJAVNI OBRAZEC ZA SKLOP C – PODLUBNIKI

Podpisnik: 1 Čas podpisa: 28.7.2020 08:38:00

Klasifikacija: 33129

# VLOGA ZA 3. JAVNI RAZPIS ZA OPERACIJO UREDITEV GOZDNIH VLAK, POTREBNIH ZA IZVEDBO SANACIJE GOZDOV IZ PRP 2014-2020, SKLOP C - PRENAMNOŽENE POPULACIJE PODLUBNIKOV

#### 1 PODATKI O VLAGATELJU

Naziv: PRIMEK IME\_0019263 Naslov: GODOVIČ 36 Pošta: 5275 GODOVIČ Občina: Idrija Davčna številka: 67157408 Status vlagatelja: Zasebni lastnik gozdov (s.p.) Zavezanec za DDV: Da

Kontaktni podatki odgovorne osebe: Naziv: TEST5 Telefonska številka: TEST4 E-poŝtni naslov: TEST5

## Izjava pooblaščenca

Pooblaščenec/Pooblaščenka podajam izjavo o obstoju in prejemu pooblastila v skladu s 30.a členom Zakona o kmetijstvu (ZKme-1).

# Izjavi vlagatelja

Z elektronsko vložitvijo (podpisom) vloge potrjujem/o,

 da sem/smo seznanjen(a)/i s pogoji in obveznostmi iz 3. javnega razpisa za operacijo Ureditev gozdnih vlak, potrebnih za izvedbo sanacije gozdov iz PRP 2014-2020 (Uradni list RS, št. 97/20) in soglašam/o, da ARSKTRP preveri podatke iz te izjave, podatke, ki jih ne more preveriti iz uradnih evidenc, bom/o na zahtevo ARSKTRP posredoval/i sam/i; 2. da dovoljujem/o uporabo osebnih podatkov in podatkov, ki štejejo za davčno tajnost iz uradnih evidenc.

## Tabela 1: GOZDNE VLAKE

| ID vlake | Tip vlake                                                                                | Pridobljena soglasja<br>lastnikov | Dolžina vlake (m) |
|----------|------------------------------------------------------------------------------------------|-----------------------------------|-------------------|
| 14022587 | 2.1.5.2.2 Gradnja gozdne<br>vlake do 3,5 m širine, manj<br>kot 50 % izkopa v 5 in 6 kat. | Da                                | 50                |
|          |                                                                                          |                                   |                   |

# Tabela 2: PARCELE

| ID vlake | Številka k.o. | Naziv k.o. | Številka parcele | Dolžina vlake na parcelni<br>številki (m) | Delež pridobljenih soglasij |
|----------|---------------|------------|------------------|-------------------------------------------|-----------------------------|
| 14022587 | 2501          | PETELINJE  | 1003/10          | 50                                        | 100,00                      |
|          |               |            |                  |                                           |                             |

## Tabela 3: LASTNIKI IN SOGLASJA

| ilka parcele | Naziv solastnika ali lastnika | Delež | Pridobljeno soglasje |
|--------------|-------------------------------|-------|----------------------|
| 1003/10      | tetet                         | 1/1   | Da                   |
| 1003/10      | tetet                         | 1/1   | Du                   |

## Tabela 4: RAČUNI

| DŠ izdajatelja računa | Izdajatelj računa                        | Številka računa | Datum računa | Znesek računa z DDV | Znesek računa brez<br>DDV | Višina plačila | Način plačila  | Datum plačila | ID vlake |
|-----------------------|------------------------------------------|-----------------|--------------|---------------------|---------------------------|----------------|----------------|---------------|----------|
| 11111111              | prispevek v naravi                       | 1112019         | 20.04.2019   | 25,00               | 25,00                     | 25,00          | Drugo          | 20.04,2019    | 14022587 |
| 36877433              | GOZDARSKE<br>STORITVE IVAN<br>ŠUBIC S.P. | 11/2019         | 19.04.2019   | 300,00              | 240,00                    | 300,00         | Plačilni nalog | 02.04.2019    | 14022587 |
|                       |                                          |                 |              |                     |                           |                |                |               |          |

## Tabela 5: REKAPITULACIJA PO VRSTAH STROŠKOV

| ID vlake | Tip vlake                                                                                | Maksimalna priznana<br>vrednost | Upravičena vrednost | Prispevek v naravi | Zaprošena vrednost |
|----------|------------------------------------------------------------------------------------------|---------------------------------|---------------------|--------------------|--------------------|
| 14022587 | 2.1.5.2.2 Gradnja gozdne<br>vlake do 3,5 m širine, manj<br>kot 50 % izkopa v 5 in 6 kat. | 500,00                          | 10,00               | 2,00               | 6,00               |
|          |                                                                                          |                                 | 10,00               | 2,00               | 6,00               |

Podpisnik: 1 Čas podpisa: 28.7.2020 08:39:58

Klasifikacija: 33129

# VLOGA ZA 3. JAVNI RAZPIS ZA OPERACIJO UREDITEV GOZDNIH VLAK, POTREBNIH ZA IZVEDBO SANACIJE GOZDOV IZ PRP 2014-2020, SKLOP D - VETROLOM V LETU 2018

#### PODATKI O VLAGATELJU 1

Naziv: PRIIMEK IME 0125037 Naslov: CESTA LEONA DOBROTINŠKA 3 Pošta: 3230 Šentjur Občina: Šentjur Davéna itevilka: 69211612 Status vlagatelja: Verska skupnost Zavezanec za DDV: Ne

Kontaktni podatki odgovorne osebe: Naziv: SMELT d.o.o. Telefonska številka: TEST6 E-poštni naslov: smelt@smelt.si

## Izjava pooblaščenca

Pooblaščenec/Pooblaščenka podajam izjavo o obstoju in prejemu pooblastila v skladu s 30.a členom Zakona o kmetijstvu (ZKme-1).

# Izjavi vlagatelja

Z elektronsko vložitvijo (podpisom) vloge potrjujem/o,

1. da sem/smo seznanjen(a)/i s pogoji in obveznostmi iz 3. javnega razpisa za operacijo Ureditev gozdnih vlak, potrebnih za izvedbo sanacije gozdov iz PRP 2014-2020 (Uradni list RS, 8t. 97/20) in soglašam/o, da ARSKTRP preveri podatke iz te izjave, podatke, ki jih ne more preveriti iz uradnih evidenc, bom/o na zahtevo ARSKTRP posredoval/i sam/i; 2. da dovoljujem/o uporabo osebnih podatkov in podatkov, ki štejejo za davčno tajnost iz uradnih evidenc.

### Tabela 1: GOZDNE VLAKE

| ID   | vlake | Tip vlake                                                                                | Pridobljena soglasja<br>lastnikov | Dolžina vlake (m) |
|------|-------|------------------------------------------------------------------------------------------|-----------------------------------|-------------------|
| 140. | 22587 | 2.1.5.2.2 Gradnja gozdne<br>vlake do 3,5 m širine, manj<br>kot 50 % izkopa v 5 in 6 kat. | Da                                | 50                |
|      |       |                                                                                          |                                   |                   |

# Tabela 2: PARCELE

| ID vlake | Številka k.o. | Naziv k.o. | Številka parcele | Dolžina vlake na parcelni<br>številki (m) | Delež pridobljenih soglasij |
|----------|---------------|------------|------------------|-------------------------------------------|-----------------------------|
| 14022587 | 2501          | PETELINJE  | 1003/10          | 50                                        | 100,00                      |
|          |               |            |                  |                                           |                             |

## Tabela 3: LASTNIKI IN SOGLASJA

| Številka parcele | Naziv solastnika ali lastnika | Delež | Pridobljeno soglasje |
|------------------|-------------------------------|-------|----------------------|
| 1003/10          | setes                         | 1/1   | Da                   |
|                  |                               |       |                      |

## Tabela 4: RAČUNI

| DŠ izdajatelja računa | Izdajatelj računa                        | Številka računa | Datum računa | Znesek računa z DDV | Znesek računa brez<br>DDV | Višina plačila | Način plačila  | Datum plačila | ID vlake |
|-----------------------|------------------------------------------|-----------------|--------------|---------------------|---------------------------|----------------|----------------|---------------|----------|
| 11111111              | prispevek v naravi                       | 1112019         | 20.04.2019   | 25,00               | 25,00                     | 25,00          | Drugo          | 20.04,2019    | 14022587 |
| 36877433              | GOZDARSKE<br>STORITVE IVAN<br>ŠUBIC S.P. | 11/2019         | 19.04.2019   | 300,00              | 240,00                    | 300,00         | Plačilni nalog | 02.04.2019    | 14022587 |
|                       | 101100-2010-2010                         |                 |              |                     | ( )<br>( )                |                |                |               |          |

## Tabela 5: REKAPITULACIJA PO VRSTAH STROŠKOV

| ID vlake | Tip vlake                                                                                | Maksimalna priznana<br>vrednost | Upravičena vrednost | Prispevek v naravi | Zaprošena vrednost |
|----------|------------------------------------------------------------------------------------------|---------------------------------|---------------------|--------------------|--------------------|
| 14022587 | 2.1.5.2.2 Gradnja gozdne<br>vlake do 3,5 m širine, manj<br>kot 50 % izkopa v 5 in 6 kat. | 500,00                          | 10,00               | 2,00               | 6,00               |
|          |                                                                                          |                                 | 10,00               | 2,00               | 6,00               |